#### Cytometry Data Analysis in FlowJo V10

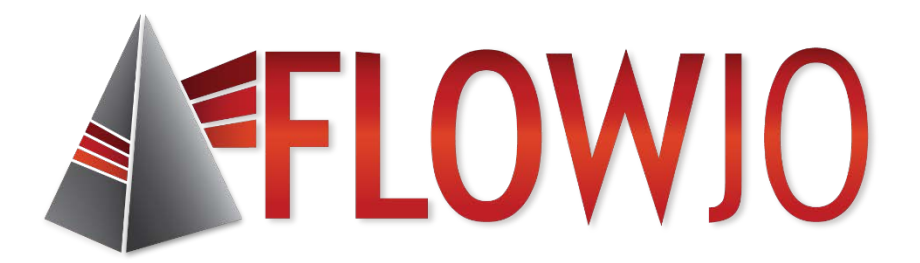

產品專員 蔣明涵 Michelle *techsupport@gtbiotech.com.tw* 

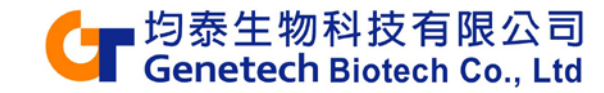

#### **Outline-Part I**

- What is FlowJo?
- Navigating the V10 Workspace
- Graphs, Gating and Ancestry
- The Table Editor
- The Layout Editor
- Batching and Exporting Graphics

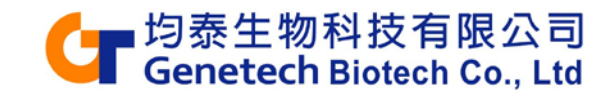

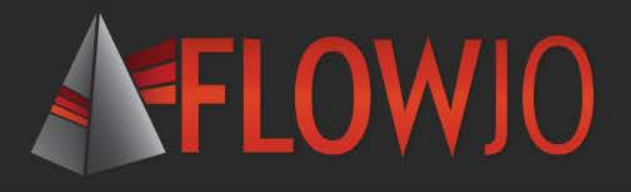

#### What is FlowJo?

- An integrated environment for viewing and analyzing flow cytometry data.
- Uniformly analyze whole experiments encompassing many related samples.
- Sophisticated tools allow generation of graphs and statistical reports, driving discovery of biological mechanisms.

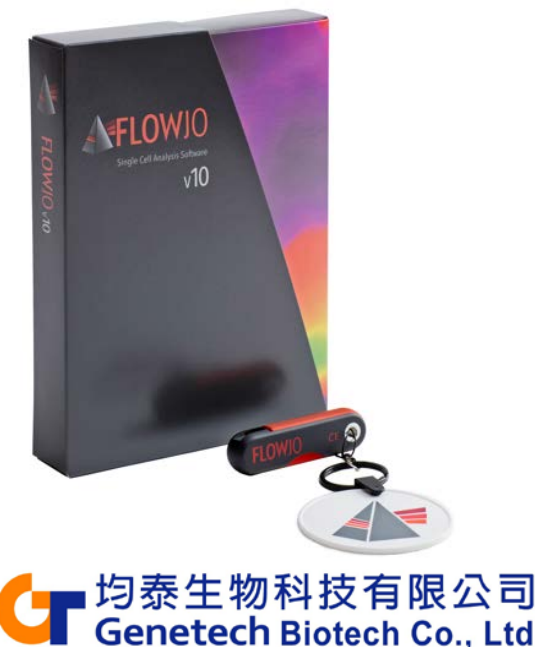

#### The Leading Analysis Software

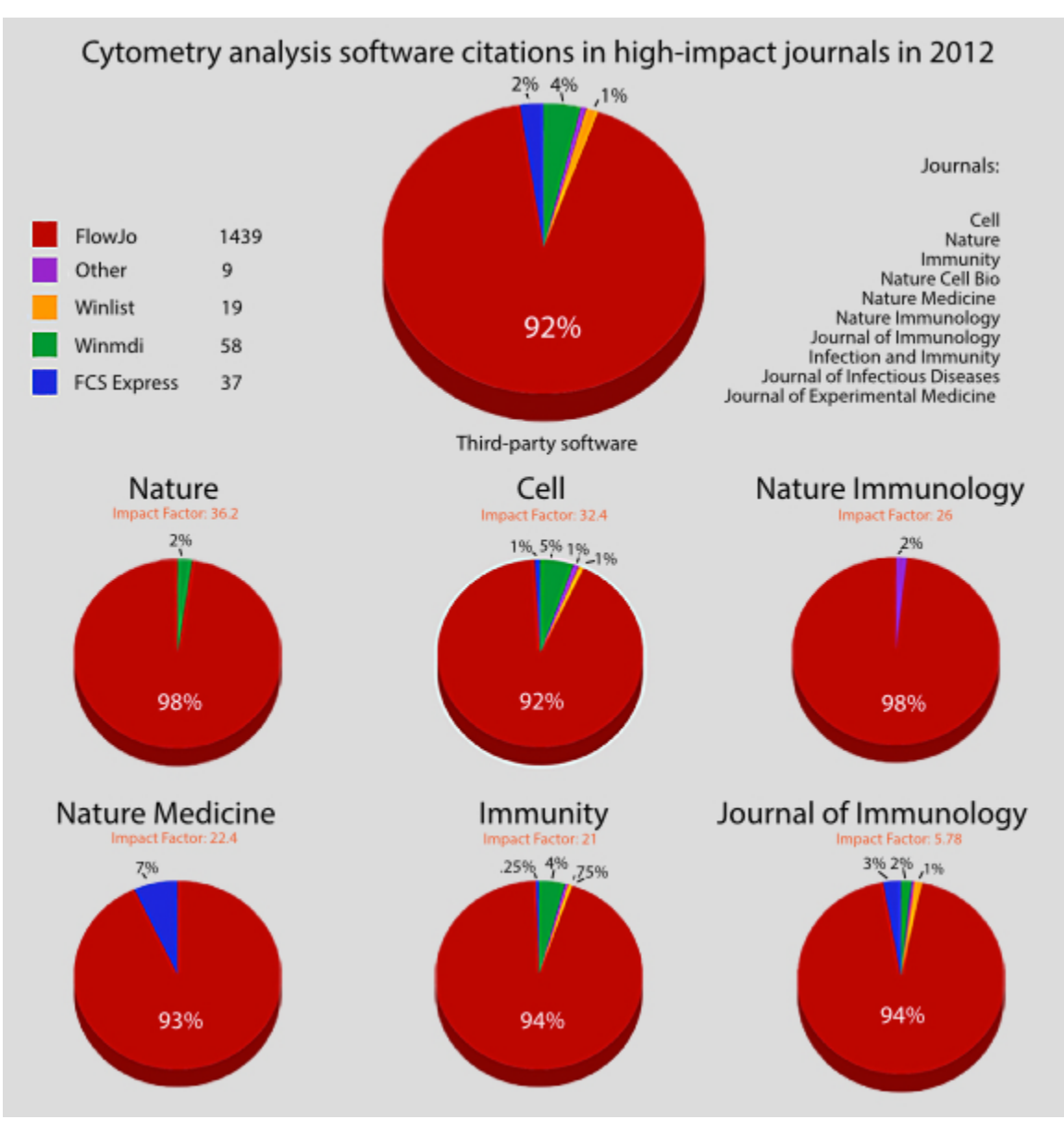

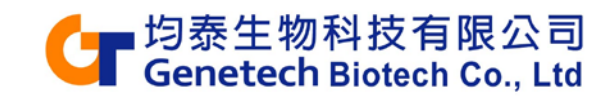

#### The FlowJo V10 Workspace

• A graphical interface to organize your data.

| 0 0              |                             |                               | PFICS Analy | sis.wsp             |                    |                           |                                                  |  |  |  |
|------------------|-----------------------------|-------------------------------|-------------|---------------------|--------------------|---------------------------|--------------------------------------------------|--|--|--|
| 11 1             | r 📲 🕂 🛍 🛄 L (               | © 🔮 )                         |             |                     |                    |                           |                                                  |  |  |  |
| Flow             | Jo File Edit Works          | pace Tools                    | Configure   |                     |                    |                           | 📃 💙 ? 🖬                                          |  |  |  |
| New<br>Workspace | Add Create<br>Samples Group | Table Layout<br>Editor Editor | Preferences | +<br>Add<br>Keyword | Annotate Experimen | t<br>Workspace<br>Links V | About V<br>Contact Flowjo V<br>Instrumentation V |  |  |  |
|                  | Navigate                    |                               |             |                     | Experiment Help    |                           |                                                  |  |  |  |
| Group            |                             |                               |             | Size                | Role               |                           |                                                  |  |  |  |
| { ] } All Sa     | Imples                      |                               |             | 46                  |                    |                           | Test                                             |  |  |  |
| { ]] } AllSta    | ain                         |                               |             | 20                  |                    |                           | Test                                             |  |  |  |
| {⊞} Comp         | pensation                   |                               |             | 12                  |                    |                           | Compensation                                     |  |  |  |
| { ]] } FMOs      | 1                           |                               |             | 14                  |                    |                           | Controls                                         |  |  |  |
|                  | erGates                     |                               |             | 34                  |                    |                           | Gating Level                                     |  |  |  |
| 🚽 🛞 Tim          | e                           |                               |             |                     |                    |                           |                                                  |  |  |  |
| 🔷 🐨 🕹            | Singlets                    |                               |             |                     |                    |                           |                                                  |  |  |  |
| ▼ 🧐              | 🕽 Lymphocytes               |                               |             |                     |                    |                           |                                                  |  |  |  |
| -                | 🔊 🕙 Live                    |                               |             |                     |                    |                           |                                                  |  |  |  |
|                  | 🚽 🚯 CD3+                    |                               |             |                     |                    |                           |                                                  |  |  |  |
|                  | 🚽 🚯 Q1: CD4- , CD8+         |                               |             |                     |                    |                           |                                                  |  |  |  |
|                  | ∑ Geometric Mean :          | Ax488-A (p-ERK                | (1_2)       |                     |                    |                           |                                                  |  |  |  |
|                  | ∑ Geometric Mean :          | PE-A (Perforin)               |             |                     |                    |                           |                                                  |  |  |  |
|                  | ∑ Geometric Mean :          | PE-Cy7-A (IFNg)               | )           |                     |                    |                           |                                                  |  |  |  |
|                  | 🚽 🕄 IFNg+                   |                               |             |                     |                    |                           |                                                  |  |  |  |
|                  |                             |                               | · · ·       |                     |                    | 1                         | A.W.                                             |  |  |  |
|                  | Name                        | Statist                       | ic #C       | ells                | *HIV Status        | *PID                      | *STIM                                            |  |  |  |
| O 🔠 🕨 Li         | D1_NS+NS_A01.fcs            |                               |             | 250342              | Neg                | LD1                       | NS+NS                                            |  |  |  |
| ○O <u>⊞</u> ▶ L  | D1_PI+NS_B01.fcs            |                               |             | 262774              | Neg                | LD1                       | PI+NS                                            |  |  |  |
| ○O⊞ ▶ L          | D1_NS+PI_C01.fcs            |                               |             | 229585              | Neg                | LD1                       | NS+PI                                            |  |  |  |
| <u>○○⊞</u> ▶ ⊔   | D1_PI+PI_D01.fcs            |                               |             | 244977              | Neg                | PI+PI                     |                                                  |  |  |  |
| ၀၀🌐 🕨 ပ          | D2_NS+NS_A02.fcs            |                               |             | 330780              | Neg                | NS+NS                     |                                                  |  |  |  |
| ၀၀🌐 🕨 ပ          | D2_PI+NS_B02.fcs            |                               |             | 279202              | Neg                | LD2                       | PI+NS                                            |  |  |  |
| ၀၀🌐 🕨 ပ          | D2_NS+PI_C02.fcs            |                               |             | 286306              | Neg                | LD2                       | NS+PI                                            |  |  |  |
| ၀၀🌐 🕨 ပ          | D2_PI+PI_D02.fcs            |                               |             | 275465              | Neg                | LD2                       | PI+PI                                            |  |  |  |
| ၀၀🌐 🕨 ပ          | D4_NS+NS_A03.fcs            |                               |             | 222740              | Neg                | LD4                       | NS+NS                                            |  |  |  |
| ၀၀🌐 🕨 ပ          | D4_PI+NS_B03.fcs            |                               |             | 224146              | Neg                | LD4                       | PI+NS                                            |  |  |  |
| ် 🖂 🖡 🖡 မ        | D4_NS+PI_C03.fcs            |                               |             | 199393              | Neg                | LD4                       | NS+PI                                            |  |  |  |
| ၀၀🌐 🕨 ပ          | D4_PI+PI_D03.fcs            |                               |             | 210530              | Neg                | LD4                       | PI+PI                                            |  |  |  |
| ၀၀🌐 🕨 ပ          | D12_NS+NS_A04.fcs           |                               |             | 388463              | Neg                | LD12                      | NS+NS                                            |  |  |  |
| ၀၀🏢 🕨 ပ          | D12_PI+NS_B04.fcs           |                               |             | 463536              | Neg                | LD12                      | PI+NS                                            |  |  |  |
| 🔿 🖽 🖒 Li         | D12_NS+PI_C04.fcs           |                               |             | 347208              | Neg                | LD12                      | NS+PI                                            |  |  |  |
| ၀၀🌐 🍺 မ          | D12_PI+PI_D04.fcs           |                               |             | 452399              | Neg                | LD12                      | PI+PI                                            |  |  |  |
| 00 🖩 🇯 LI        | D14_NS+NS_A05.fcs           |                               |             | 364117              | Neg                | LD14                      | NS+NS                                            |  |  |  |
| ်ဝိ🏢 🇯 မ         | D14_PI+NS_B05.fcs           |                               |             | 407999              | Neg                | LD14                      | PI+NS                                            |  |  |  |
| 0 🖩 🖡 LI         | D14_NS+PI_C05.fcs           |                               |             | 343027              | Neg                | LD14                      | NS+PI                                            |  |  |  |
|                  |                             |                               |             | 004000              | Nee                | 1.544                     | DI DI                                            |  |  |  |

Ribbon Tabs and Bands

#### Groups and Group Analysis

#### Samples and Sample analysis

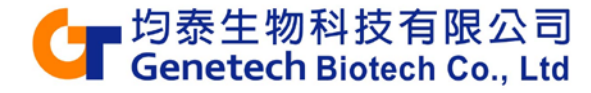

#### **Ribbons, Tabs and Bands**

• Ribbon organization allows easy visual navigation of workspace functions.

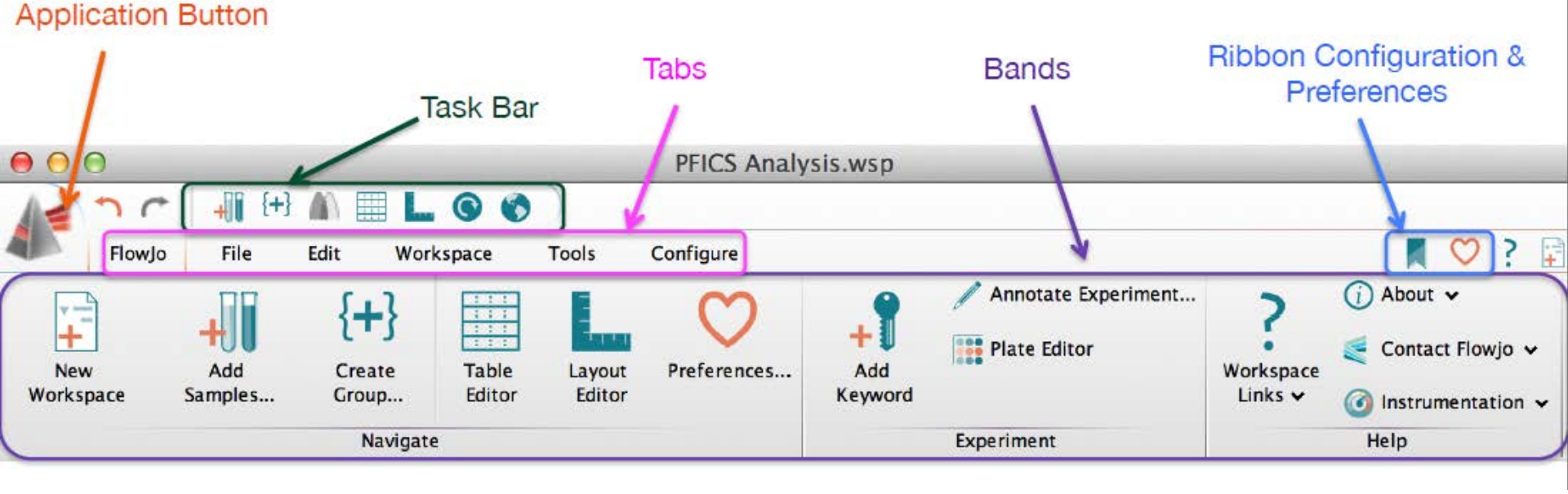

- Tabs group similar Bands together.
- Bands group similar Actions together.

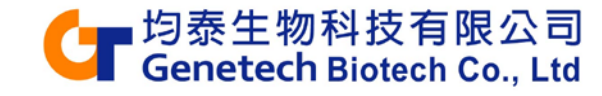

#### **Customizing Ribbons**

#### Click on the Ribbon icon to configure.

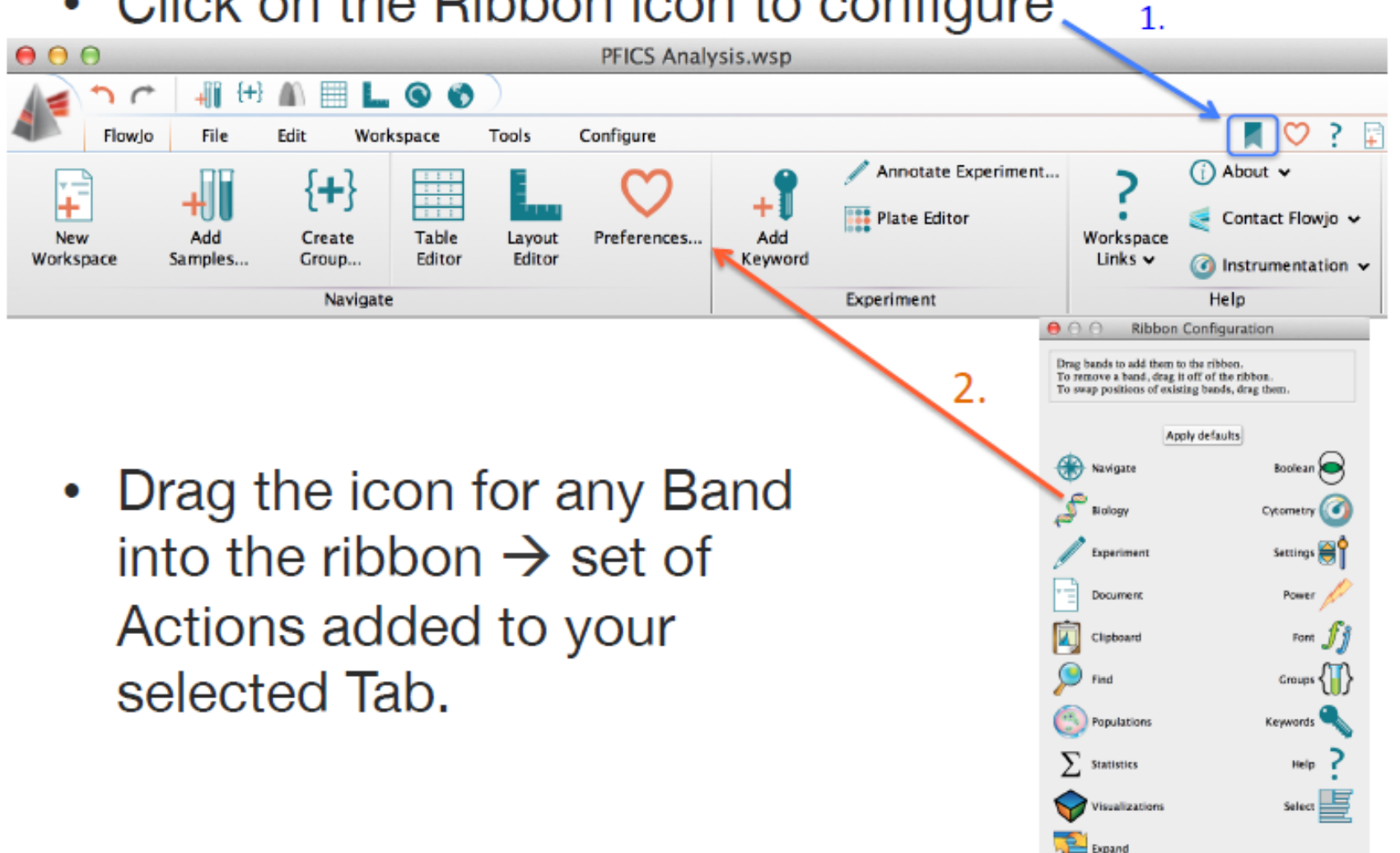

均泰生物科技有限公司 Genetech Biotech Co., Ltd

#### **Importing Data**

Two possible methods:

## Drag and drop into samples pane Click Add Samples button

| 000                          | 06-May-2015                   | 10-21/12-2                                                                                                    |                | 000 *unsaved*                                                                                             | 06-May-2015                                                 |                                                                                                    |
|------------------------------|-------------------------------|----------------------------------------------------------------------------------------------------|----------------|----------------------------------------------------------------------------------------------------|-------------------------------------------------------------|----------------------------------------------------------------------------------------------------|
|                              | L C Carlinur                  | M 2 R                                                                                                    |                | Flowjo File Edit Workspace To                                                                             | ols Configure                                               | <b>▼</b> ? ₽                                                                                                    |
| New Workspace Table Editor   | Add Workspace Tools Configure | About v     Contact Flowjo v                                                                                     | Add<br>Samples | New Workspace     Table Editor     Add Samples     Layout Editor     Add     Create Group     Preferences | Annotate Experiment<br>Plate Editor<br>Workspace<br>Links V | About      About      About      Contact Flowjo      Ontact Flowjo      Ontact Flowjo      Ontact Flowjo      Ontact Flowjo      Ontact      Ontact      Onta |
| +) Create Group VPreferences | Keynold Un                    | Instrumentation ~                                                                                                |                | Navigate Exp                                                                                              | eriment                                                     | Help                                                                                                    |
| Navigate                     | Experiment                    | Help                                                                                                    | 1              | Group                                                                                                    | Size Role                                                   |                                                                                                    |
| Group                        | Size Role                     |                                                                                                    | 6              | { } All Samples                                                                                           | 46                                                          | Test                                                                                                    |
| JTI All Samples              | 0                             | Test                                                                                                    |                | (III) PEICEComp                                                                                           | 12                                                          | Compensation                                                                                                    |
| {⊞} Compensation             | D                             | Compensation                                                                                                    |                |                                                                                                    |                                                             |                                                                                                    |
|                              |                               |                                                                                                    |                | Neme                                                                                                    | Statistic                                                   | #Colls                                                                                                    |
|                              |                               |                                                                                                    | 8              | Bead Comps DR APC-H7 F04 exp.fcs                                                                          | Gidusec                                                     | 18907                                                                                                    |
|                              | •                             |                                                                                                    |                | Bead Comps ERK A488 F06 exp.fcs                                                                           |                                                             | 24114                                                                                                    |
| Name                         | Statistic                     | #Cells                                                                                                    |                | Bead Comps IFN PE-Cy7 F07 exp.fcs                                                                         |                                                             | 30000                                                                                                    |
|                              |                               |                                                                                                    | 1              | Bead Comps_Perforin PE_F08_exp.fcs                                                                        |                                                             | 19212                                                                                                    |
|                              |                               |                                                                                                    |                | Bead Comps_US Beads +FP_F05_exp.fcs                                                                       |                                                             | 30000                                                                                                    |
|                              |                               |                                                                                                    |                | Bead Comps_US Beads No FP_F09_exp.fc                                                                      | 3                                                           | 10290                                                                                                    |
|                              |                               |                                                                                                    |                | Bead Comps_4 PE-TR_F01_exp.fcs                                                                            |                                                             | 19202                                                                                                    |
|                              |                               |                                                                                                    |                | Bead Comps_8 PB_F02_exp.fcs                                                                               |                                                             | 14969                                                                                                    |
|                              |                               |                                                                                                    |                | Bead Comps_38 PE-Cy5_F03_exp.fcs                                                                          |                                                             | 17603                                                                                                    |
|                              |                               |                                                                                                    |                | Cell Comps_AARD_E01_exp.fcs                                                                               |                                                             | 145743                                                                                                    |
|                              |                               | O DELCECT                                                                                                    |                | Cell Comps_CD3 A700_E02_exp.fcs                                                                           |                                                             | 129537                                                                                                    |
|                              |                               | PFICSCO                                                                                                    | 15-            | Cell Comps_US Cells_E03_exp.fcs                                                                           |                                                             | 158360                                                                                                    |
|                              |                               |                                                                                                    |                | FMOs NS+PI_No CD4_C12_exp.fcs                                                                             |                                                             | 219336                                                                                                    |
|                              |                               | -11                                                                                                    | 1              | FMOs NS+PI_No CD8_C11_exp.fcs                                                                             |                                                             | 269027                                                                                                    |
|                              |                               | the New - from - a - a                                                                                           | 19             | FMOs NS+PI_No DR_C07_exp.fcs                                                                              |                                                             | 281200                                                                                                    |
|                              |                               |                                                                                                    | 6              | FMOs NS+PI_No IFN_C08_exp.fcs                                                                             |                                                             | 249824                                                                                                    |
|                              |                               |                                                                                                    |                | FMOs NS+PI_No Perf_C09_exp.tcs                                                                            |                                                             | 2/6464                                                                                                    |
|                              |                               | and the second second second second second second second second second second second second second second second |                | FMOS NS+PI_NO P-ERK_C10_exp.tcs                                                                           |                                                             | 204706                                                                                                    |
|                              |                               |                                                                                                    |                | EMOR PI+PI No CD4 D12 cvp for                                                                             |                                                             | 236726                                                                                                    |
|                              |                               | 1 1 1 1 1 1 1 1 1 1 1 1 1 1 1 1 1 1 1                                                                            | 1.             | FMOs PHPI_No CD8_D12_exp.lcs                                                                              |                                                             | 258852                                                                                                    |
|                              |                               |                                                                                                    |                | EMOs PHPL No DB_D07_exp.lcs                                                                               |                                                             | 314537                                                                                                    |
|                              |                               |                                                                                                    | ¢.             | EMOs PI+PI No IEN D08 exp.fcs                                                                             |                                                             | 295075                                                                                                    |
|                              |                               | Section of the section                                                                                           | 2              | FMOs PI+PI No Perf D09 exp fcs                                                                            |                                                             | 288415                                                                                                    |
|                              |                               |                                                                                                    |                | FMOs PI+PI No p-ERK D10 exp.fcs                                                                           |                                                             | 283790                                                                                                    |
| Duca                         | Jamples Hans                  |                                                                                                    | 8. C           | FMOs PI+PI No 38 D06 exp.fcs                                                                              |                                                             | 315610                                                                                                    |
| Drag                         | bamples here                  | A CONTRACT OF A CONTRACT OF A CONTRACT OF A CONTRACT OF A CONTRACT OF A CONTRACT OF A CONTRACT OF A CONTRACT OF  | P.             | LD1 NS+NS A01 exp.fcs                                                                                     |                                                             | 250342                                                                                                    |
| 0                            | Ŧ                             |                                                                                                    |                |                                                                                                    | 均去十步                                                        | 1 file(s) were not FCS.                                                                                                    |

Genetech Biotech Co., Ltd

### **Samples and Sample Analysis**

- Displays the sample list and associated analysis of the currently selected group.
- Statistic and #Cells columns are displayed by default. Additional information can be displayed as columns. (Workspace Tab → Add Keywords or Configure Tab → Edit Columns)

| Name                      | Statistic | #Cells | *HIV Status | *PID | *STIM |
|---------------------------|-----------|--------|-------------|------|-------|
| ○ ○ 🌐 🕨 LD1_NS+NS_A01.fcs |           | 250342 | Neg         | LD1  | NS+NS |
| ○ ◯ 🌐 🕨 LD1_NS+PI_C01.fcs |           | 229585 | Neg         | LD1  | NS+PI |
| ○ ☐ ↓ LD1_PI+NS_B01.fcs   |           | 262774 | Neg         | LD1  | PI+NS |
| 🔿 🚽 🐨 Time                | 99.7      | 261964 |             |      |       |
| Singlets                  | 96.2      | 252097 |             |      |       |
| Lymphocytes               | 93.7      | 236200 |             |      |       |
| 🔿 🚽 🐨 Live                | 96.2      | 227167 |             |      |       |
|                           | 81.4      | 184893 |             |      |       |
| 🔷 🕒 🚯 😯 🚱 🚱 🖓 🕹 🖓         | 24.0      | 44355  |             |      |       |
|                           | 1.13      | 2090   |             |      |       |
| 🛇 🕒 🕟 🚱 Q3: CD4+ , CD8-   | 72.7      | 134352 |             |      |       |
| 🛇 🚯 Q4: CD4- , CD8-       | 2.22      | 4096   |             |      |       |
| ◯ ◯ 🌐 🕨 LD1_PI+PI_D01.fcs |           | 244977 | Neg         | LD1  | PI+PI |

 Double click on a sample to open a Graph Window and add gates.

 「均泰生物科技有限公司 Genetech Biotech Co., Ltd

### **The Graph Window**

• Facilitates data visualization and gating.

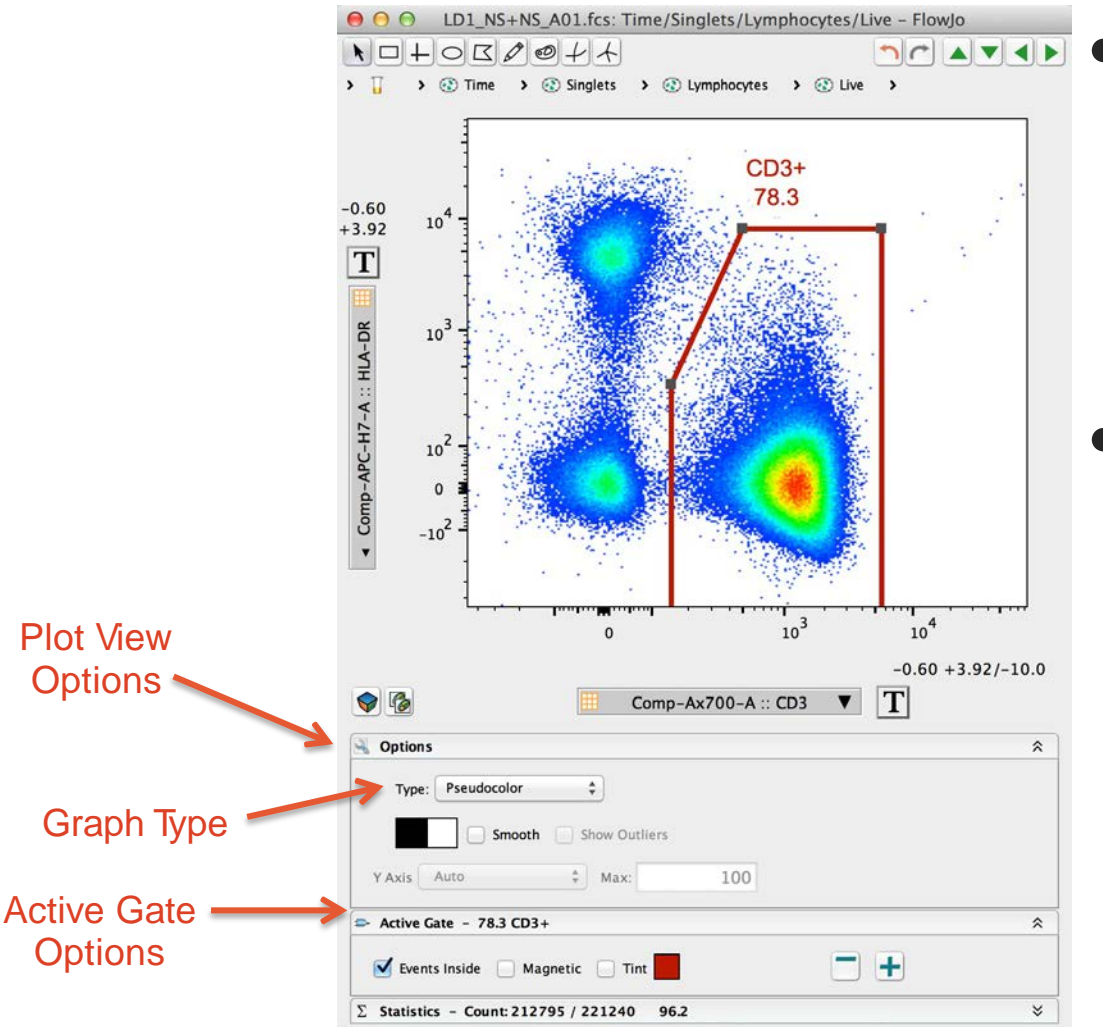

- Several different plot types are available to display flow data.
- Click on the Options Menu below the graph image and select Graph Type from the dropdown menu.

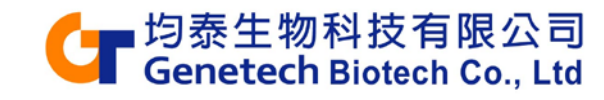

#### **Graph Display Options**

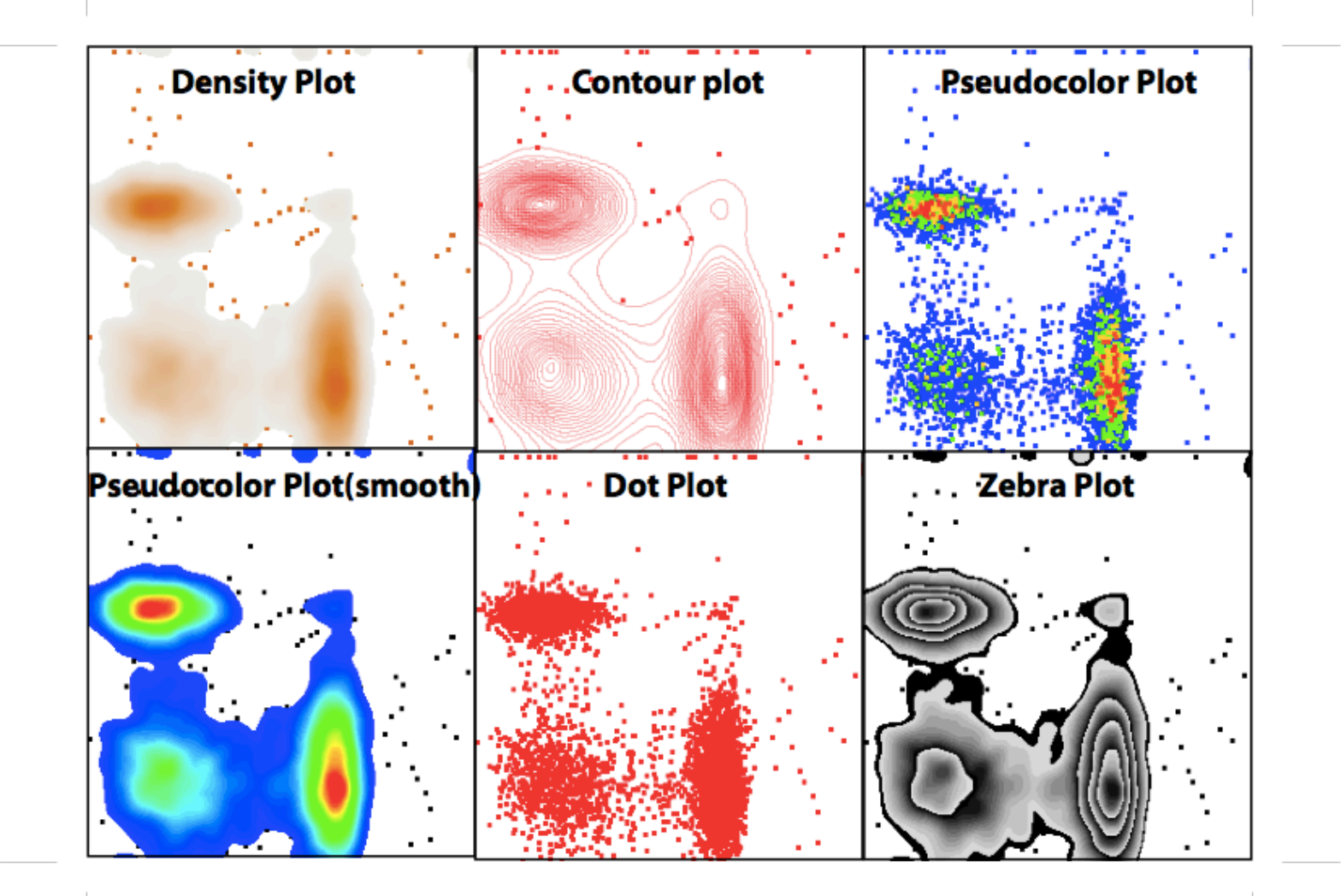

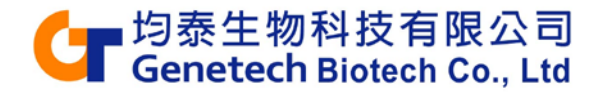

#### **Gating tools**

• Are located at the top left in a Graph Window.

Gating Tools

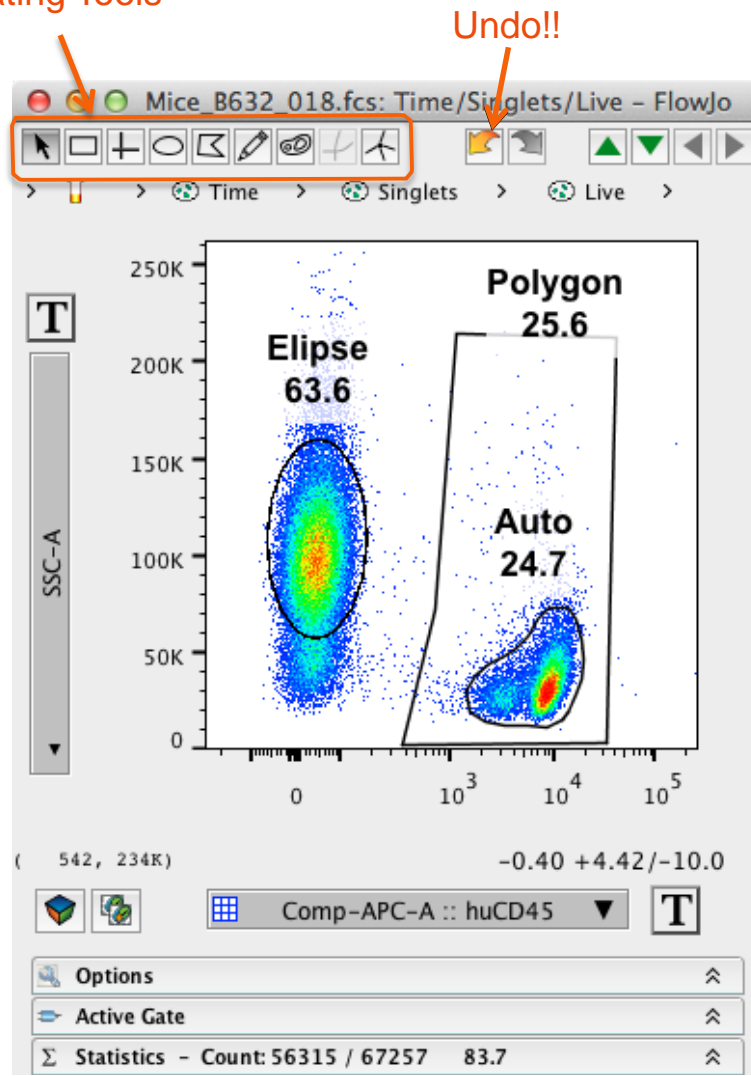

- Gates can always be modified or removed, so don't be shy.
- Explore the gating options and pick what works best for you.

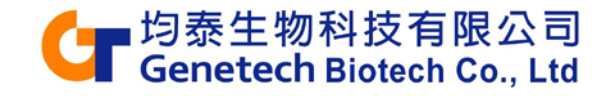

#### **Biexponential Transformation**

- to Better Visualize Data After Compensation

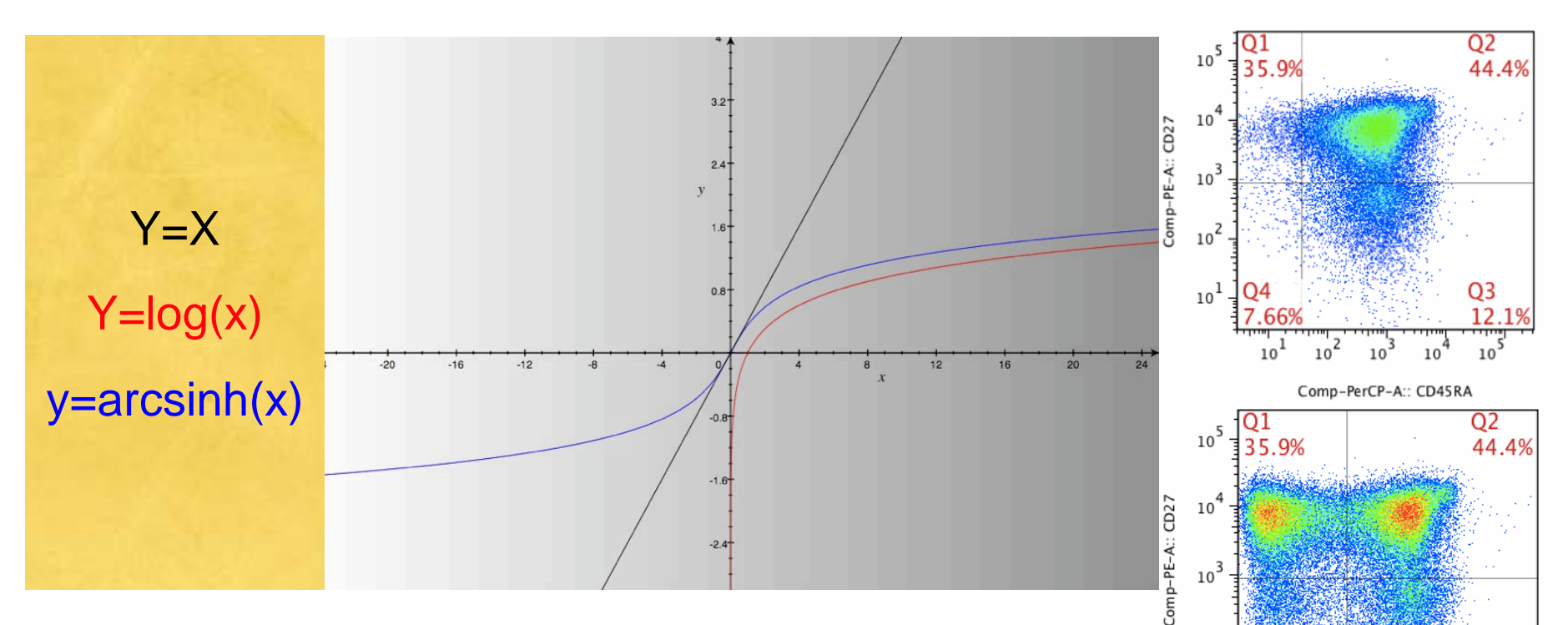

- Transformation is a bi-exponential display tool by introducing linear scales into your axes to better visualize your data.
- It does not change your data!

Herzenberg et. al. Nature Immunology 2006

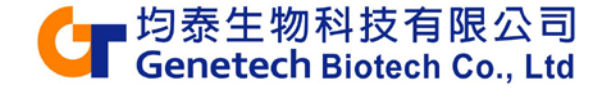

Comp-PerCP-A:: CD45RA

Q3 12.1%

102

#### **Transforming Data**

- Your data may initially look 'squished'.
- Click the Transformation button **T** and Select Customize Axis... to change the visual display.

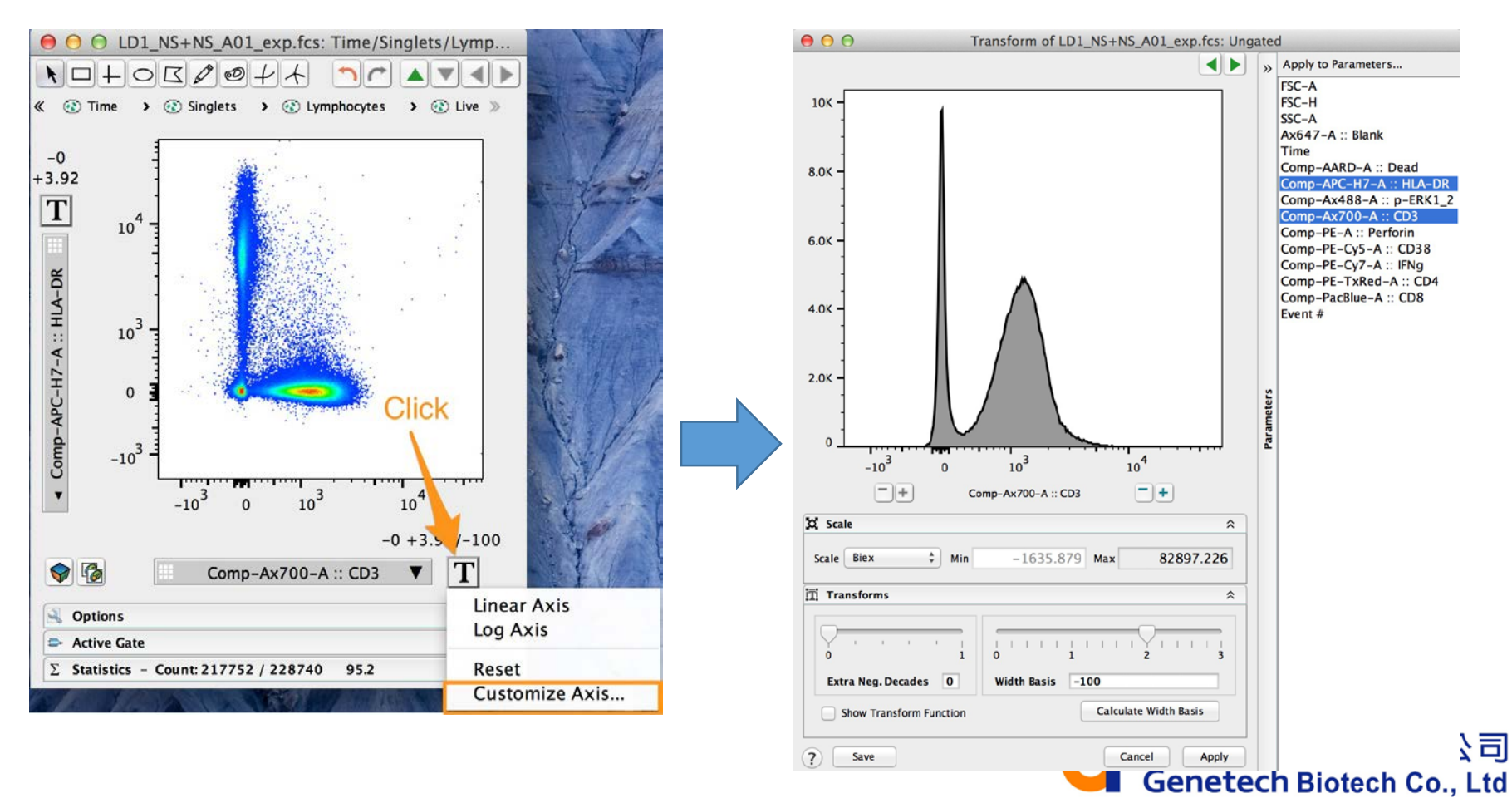

# Gating: Define Population(s) of Interest (POI)

#### **\*Gating basic**

- Gate on population of interest and gate out population not of interest
- Gate out debris, dead cells, doublets/cell aggregates, Focus on POI
- Is both objective and subjective

#### **\*Gating tools**

- Hierarchical gating

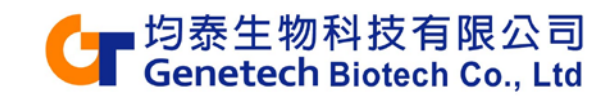

#### **Gating Strategy**

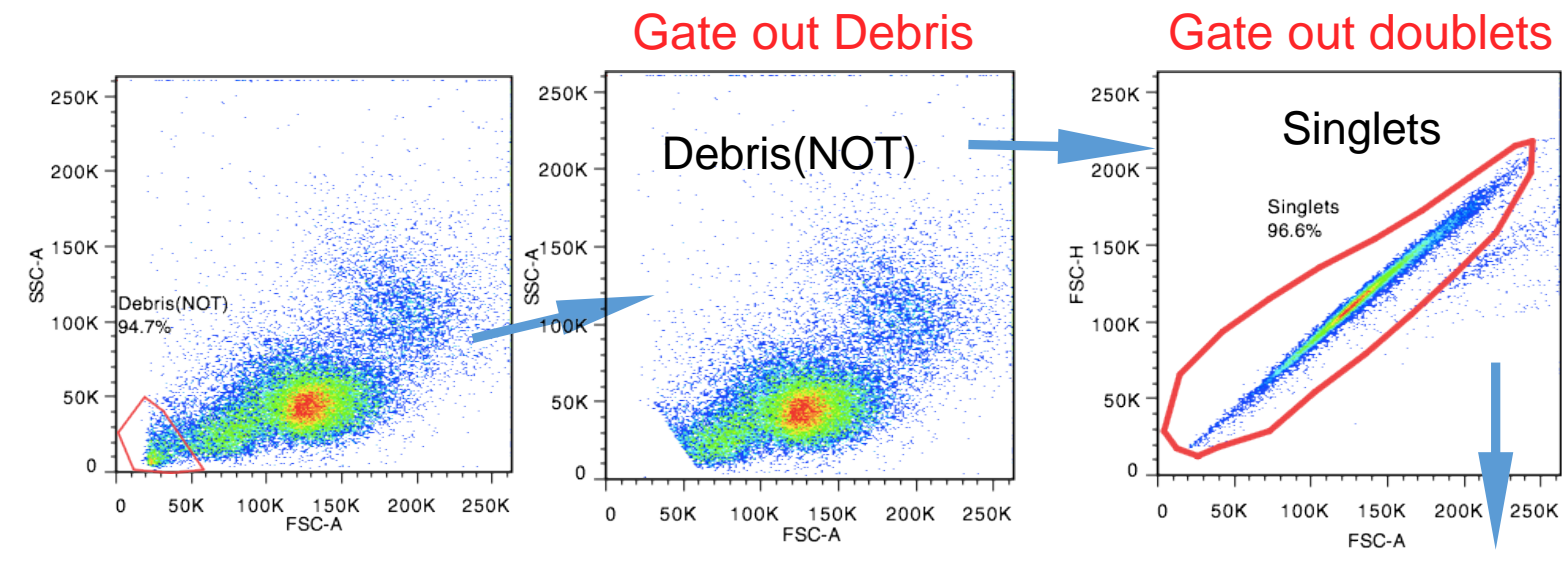

Plot on FSC&SSC

#### Gate out dead cells

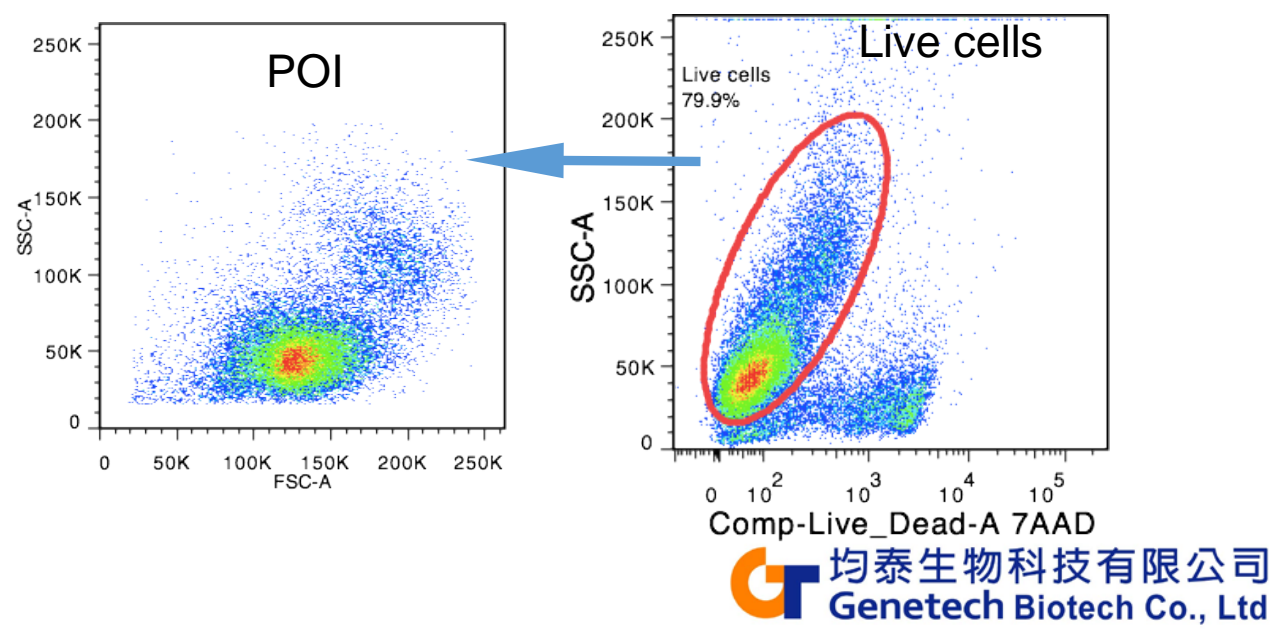

#### **Doublets Discrimination**

What are doublets and why are they harmful?

- Doublets are two cells stick together
- Doublets can lead to higher background and false positive and especially harmful for cell cycle analysis.

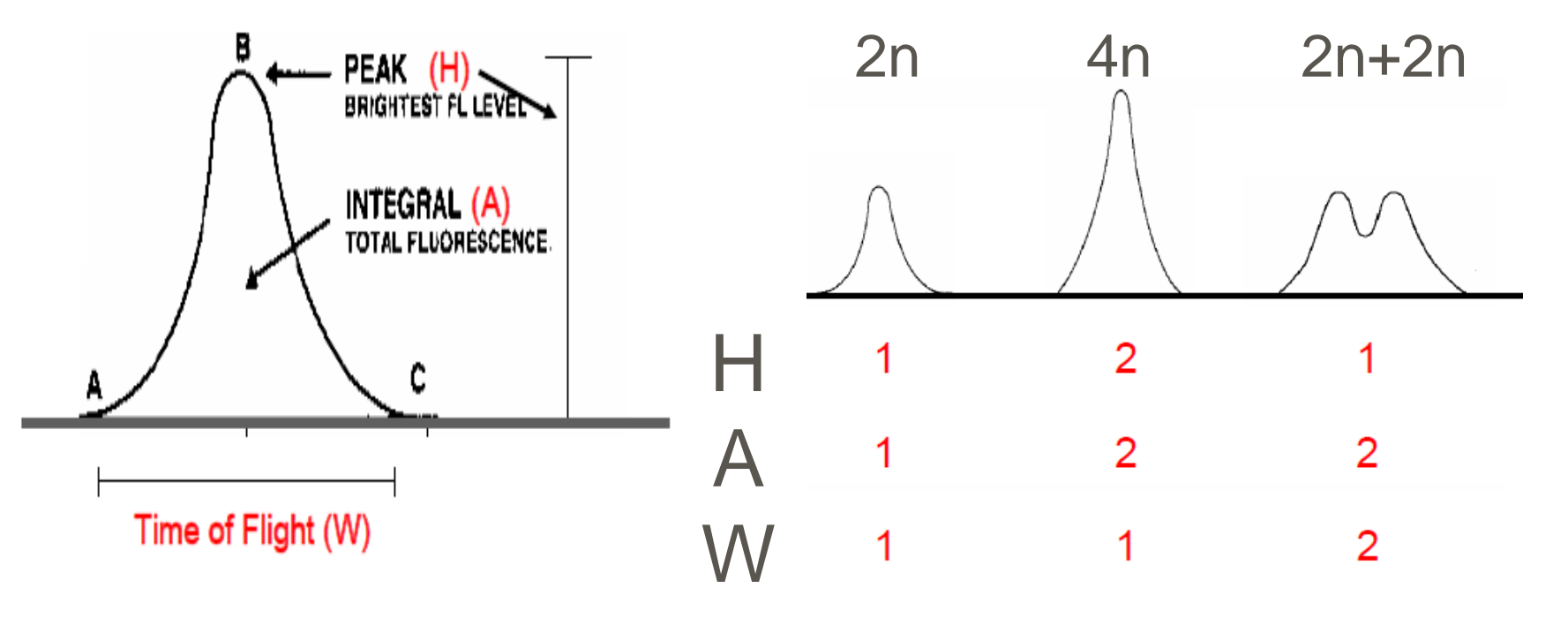

日本 Genetech Biotech Co., Ltd

#### **Hierarchical Gating**

- When you create a gate on a sample, FlowJo shows you this gate (subset population) as a genealogical tree.
- The the subset below is the child, subset above is the parent.

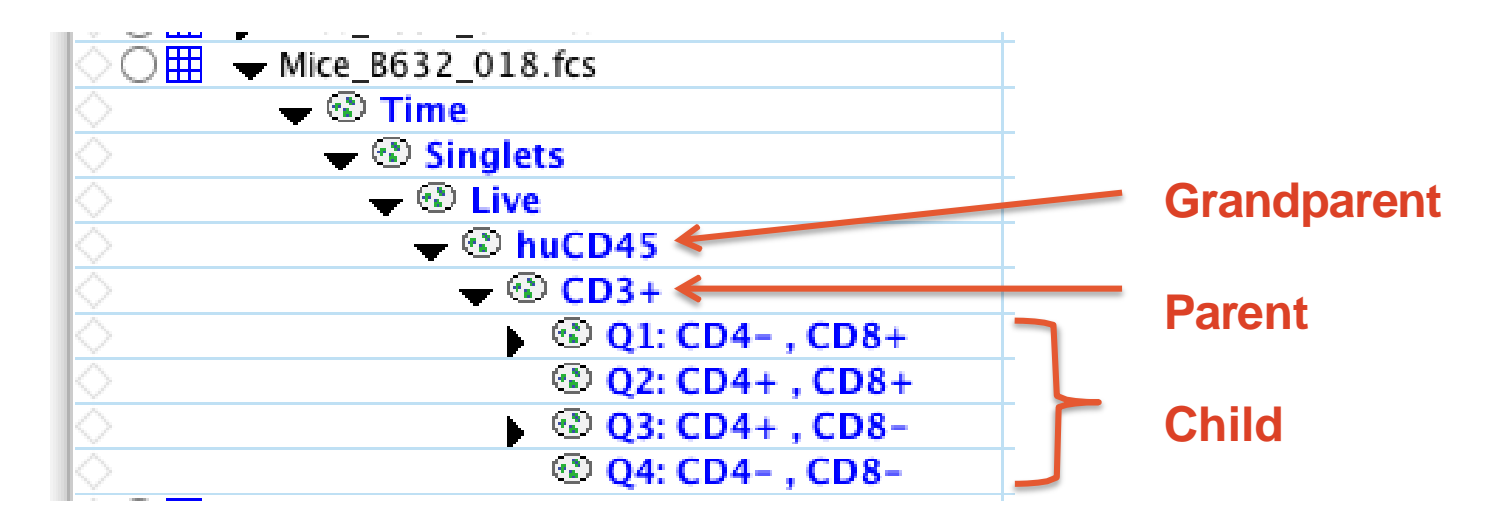

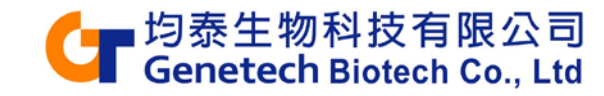

#### **The Table Editor**

- A tool for creating statistical reports.
- Click on the Table Editor icon.
- Drag populations from sample to Table Editor.

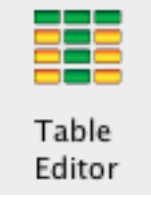

| 20140917 Tabs_Group                        |                                              |      |          |             |                                         | Image: Optimized State         FlowJo Tables:20140922 |           |                  |               |                 |              |         |                      |
|--------------------------------------------|----------------------------------------------|------|----------|-------------|-----------------------------------------|-------------------------------------------------------|-----------|------------------|---------------|-----------------|--------------|---------|----------------------|
|                                            |                                              |      |          |             | Tab                                     | Table Editor 🛛 Edit Visualize 🔅 🕺 🖤                   |           |                  |               |                 |              |         |                      |
| FlowJo File Edit Workspace Tools Configure |                                              |      | +        | Export 1    | Group 20140711 Rag1_BLT Act Baseline TQ |                                                       | TQC 🕶     | To Clipboard     |               | Batch to Figure |              |         |                      |
| 🕙 New Workspace                            | Table Editor                                 | 1    | Annota   | te Experime |                                         | E Iterate by Sample -                                 |           |                  |               | Batch To Cu     | rrent Layout | Output: | ources/Java/Export 2 |
| 💷 Add Samples                              | Lavout Editor                                |      | Panel W  | izard       |                                         | Tables                                                |           | Iteration        |               |                 |              | Output  |                      |
| With Samples                               | Layout Eulton                                |      | ranerw   | 12414       | Col                                     | Population                                            |           |                  | Statistic     |                 | Parameter    |         | Name                 |
| 🔄 Create Group                             | 💗 Preferences                                |      | Plate Ed | itor        | 1Σ                                      | Time/Singlets/Live/hu0                                | D45       |                  | Freq. of Pare | nt              |              |         |                      |
| Navig                                      | ate                                          |      |          |             | 2Σ                                      | Time/Singlets/Live/hu0                                | :D45/CD3+ |                  | Freq. of Pare | nt              |              |         |                      |
| Group                                      |                                              | Size | Role     |             | 3Σ                                      | Time/Singlets/Live/hu0                                | D45/CD3+  | /Q1: CD4- , CD8+ | Freq. of Pare | nt              |              |         |                      |
| {]]} All Samples                           |                                              | 29   |          | Test        | 4Σ                                      | Time/Singlets/Live/hu0                                | D45/CD3+  | /Q3: CD4+ , CD8- | Freq. of Pare | nt              |              |         |                      |
| ▶ { ]] 20140711 Com                        | npensation                                   | 10   | Comp     | ensation -  | 5 💡                                     | *Sample ID                                            |           |                  |               |                 |              |         |                      |
|                                            | ► {1] 20140711 Rag1_BLT Act Baseline 19 Test |      |          | Test        |                                         |                                                       |           |                  |               |                 |              |         |                      |
|                                            |                                              |      |          |             | 6 1                                     | *Timepoint                                            |           |                  |               |                 |              |         |                      |
| N                                          | 1                                            |      | - Cto    | tistis      |                                         |                                                       |           |                  |               |                 |              |         |                      |
|                                            | 018 fcc                                      |      | Sla      | usuc        |                                         |                                                       |           |                  |               |                 |              |         |                      |
|                                            | 010.005                                      |      |          | 99.1        |                                         |                                                       |           |                  |               |                 |              |         |                      |
|                                            | alets                                        |      |          | 07.4        |                                         |                                                       |           |                  |               |                 |              |         |                      |
| Č <b>v</b> 😨                               | Live                                         |      |          | 83.7        |                                         |                                                       |           |                  |               |                 |              |         |                      |
| Č 🗸 🦷                                      | huCD45                                       |      |          | 25.0        |                                         |                                                       |           |                  |               |                 |              |         |                      |
| ✓ ③ CD3+ 81.7                              |                                              |      |          |             |                                         |                                                       |           |                  |               |                 |              |         |                      |
| Q1: CD4- , CD8+ 34.4                       |                                              |      |          |             |                                         |                                                       |           |                  |               |                 |              |         |                      |
| © Q2: CD4+ , CD8+ 2.16                     |                                              |      |          | 1           |                                         |                                                       |           |                  |               |                 |              |         |                      |
| O Q3: CD4+ , CD8− 62.3                     |                                              |      |          |             |                                         |                                                       |           |                  |               |                 |              |         |                      |
| $\diamond$                                 | Q4: CD4- ,                                   | CD8- |          | 1.09        |                                         |                                                       |           |                  |               |                 |              |         |                      |
| SOP                                        |                                              |      |          |             |                                         |                                                       |           |                  |               |                 |              |         |                      |

### With in Table Editor

• Again, the Table Editor has its own customizable Ribbon with Tabs and Bands to organize actions.

|                       | Tab                | 5                                                  | Bands                                                                                 | Ribbon Configuration &<br>Preferences           |
|-----------------------|--------------------|----------------------------------------------------|---------------------------------------------------------------------------------------|-------------------------------------------------|
| 000 1                 |                    | FlowJo Tables:2                                    | 0140922                                                                               | *                                               |
| Table Editor Edit V   | 'isualize          |                                                    | 4                                                                                     |                                                 |
| Export 1     Export 2 | Group<br>Iterate b | 20140711 Rag1_BLT Act Baseline TQC •<br>y Sample • | <ul> <li>To Clipboard</li> <li>To Printer</li> <li>Batch To Current Layout</li> </ul> | Batch to Figure  To File Excel Output:  Output: |
| Tables                |                    | Iteration                                          |                                                                                       | Output                                          |

• Specify the group you wish to batch, and how to iterate the batch process, then in the Output band, specify where you want the batch output to go.

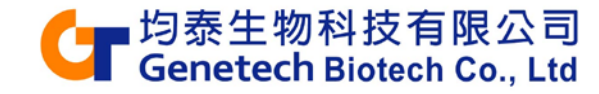

## **The Layout Editor**

- A tool for creating graphical reports.
- Click on the Layout Editor icon.

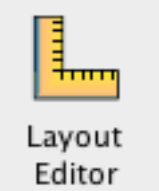

Drag populations from a sample to Layout Editor.

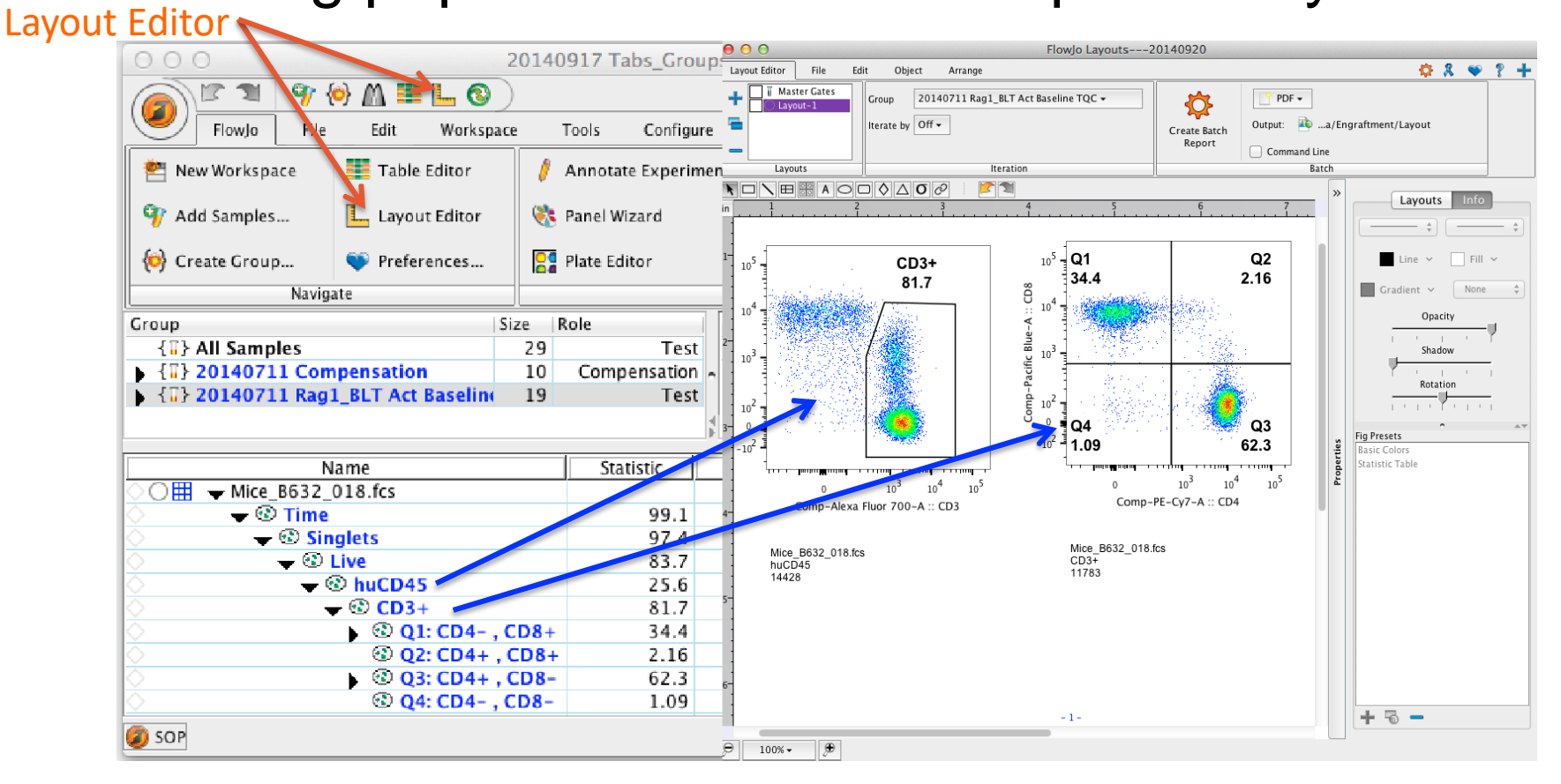

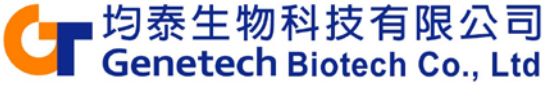

### **Working in Layout Editor**

 Similar to the Workspace, the Layout Editor has its own customizable Ribbon with Tabs and Bands to organize actions.

| Tabs                                                                                                    |                        | Bands | Preferences                                                              |
|----------------------------------------------------------------------------------------------------|------------------------|-------|--------------------------------------------------------------------------|
| 000                                                                                                    | FlowJo Layouts2014092  | 0     | 7                                                                        |
| Layout Editor File Edit Object Arrange                                                                                                   |                        |       | 🔅 🕺 🔍 🕈 🕇                                                                |
| If Master Gates       Group       20140711 Rag1_         Graph Types       Iterate by       Sample •         Value       Mice_J1874_022. | BLT Act Baseline TQC - | h     | <ul> <li>Rows Columns 3 +</li> <li>Across Down Separate Pages</li> </ul> |
| Layouts It                                                                                                    | ration                 | Ba    | atch                                                                     |
|                                                                                                    | <b>1</b><br>3 4 5<br>1 | 6 7   | 8 0 «                                                                    |

Text and Draw Tools

 Try clicking on the different tabs to see what types of actions are available.

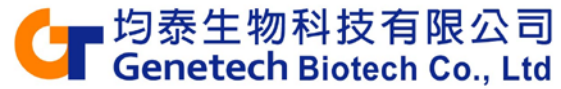

#### Within Layout Editor

- Graphs can be organized and re-formatted.
- Statistics, keywords, text and even shapes or objects can be added to illustrate your analysis.

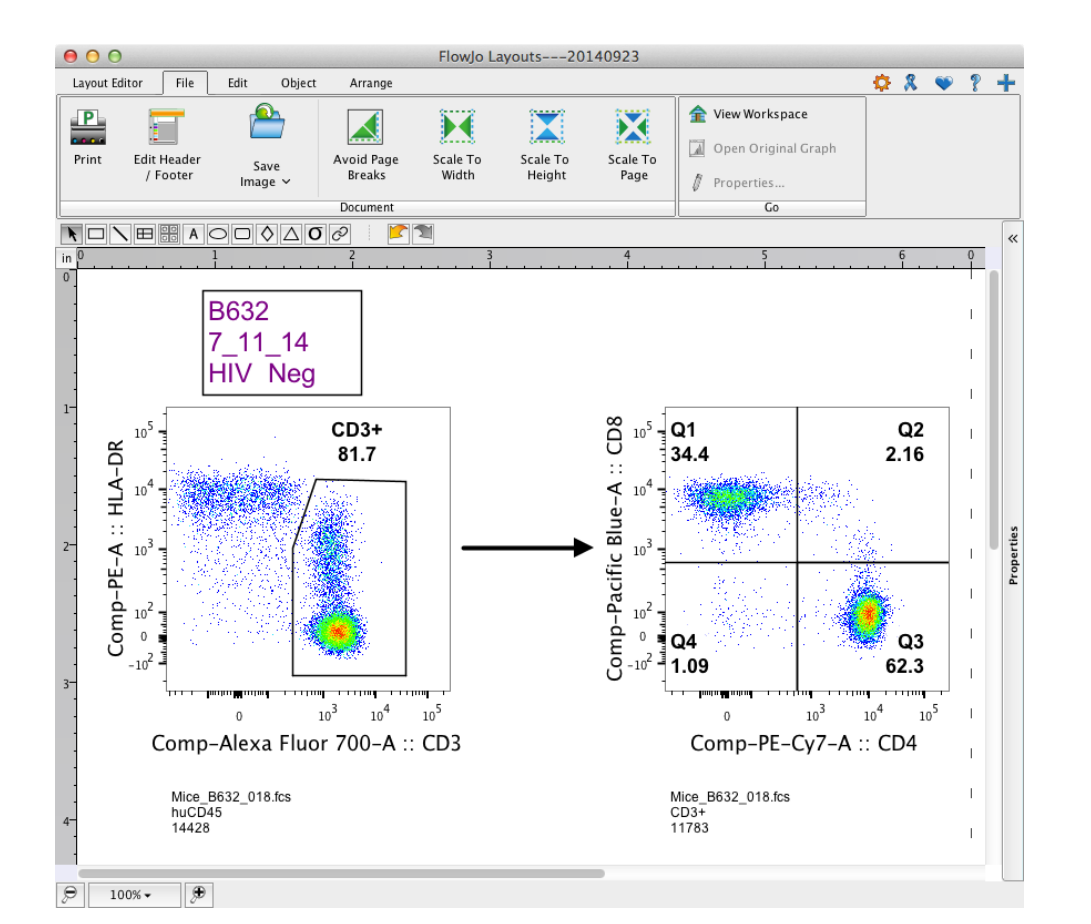

 We encourage you to explore the tools and display features available to improve the visualization of your data.

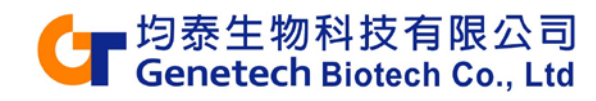

## **Working in Layout Editor**

- Click once on a graph or object to select it.
- Double Click a graph to change its properties.

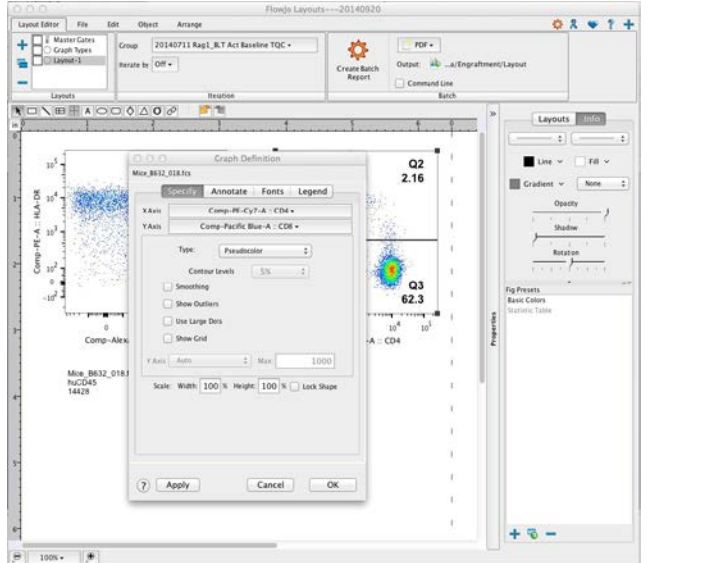

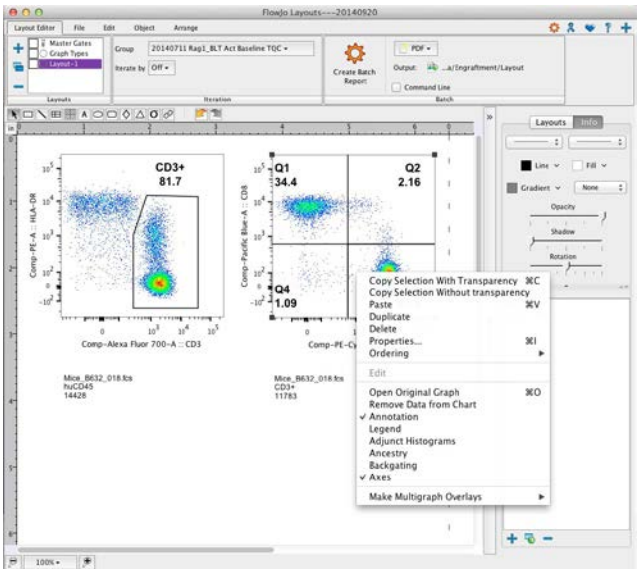

- Right click the graph for even more options.
- Hold down shift and click on multiple graphs to select and edit their properties simultaneously.

   「均泰生物科技有限公司 Genetech Biotech Co., Ltd

#### Batch Analysis of Layout Editor Graphics

- Batch operations perform repetitive analysis on multiple samples, applying the layout to an entire set of samples.
- Within the Layout Editor Tab, Look for the Create Batch Report icon.

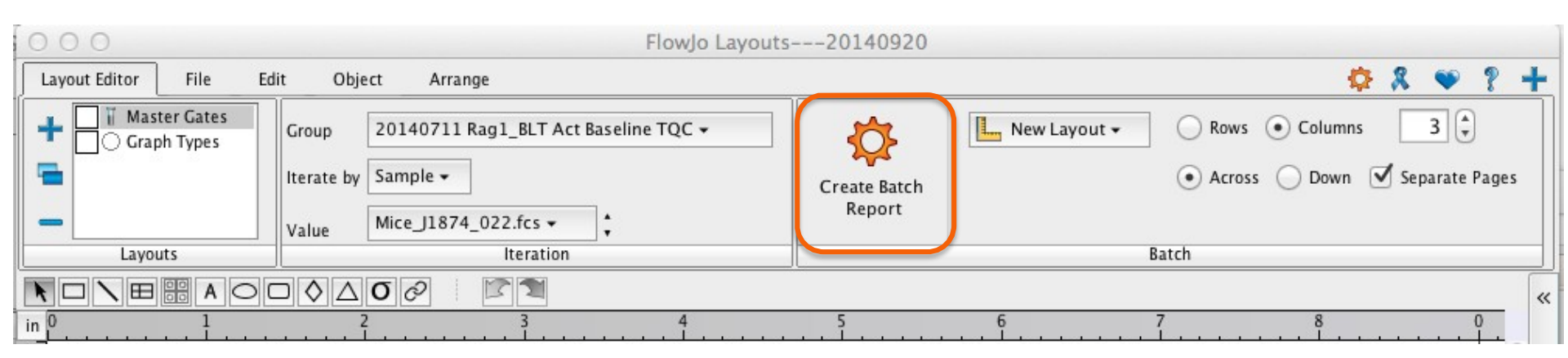

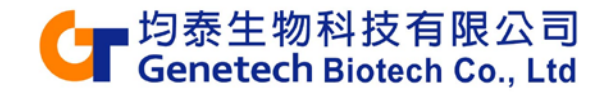

#### Batch Analysis of Layout Editor Graphics

 Specify the group you wish to batch, and how to iterate the batch process (ex. by sample or keyword), then specify where you want the batch output to go. Finally, click on

| Group                                                                                                    | Create Batch<br>Report Output |
|----------------------------------------------------------------------------------------------------|-------------------------------|
|                                                                                                    |                               |
| I FlowJo Layouts2014                                                                                                  | 40922                         |
| Layout Editor File Edit Object Arrange                                                                                |                               |
| Image: Master Gates     Group     20140711 Rag1_BLT Act Baseline TQC •       Image: Group     Iterate by     Sample • | Rows      Columns 3           |
| Layouts Value Mice_B629_015.fcs v +                                                                                   | Web Page     Web Animation    |
|                                                                                                    | 6 0 PowerPoint «              |
| <u>"</u> []]                                                                                                    |                               |

与一均泰生物科技有限公司 Genetech Biotech Co., Ltd

**Iteration Criteria** 

#### **Outline – Part II**

- Compensation
- Templates
- Special Analysis Platform:
  - Cell cycle
  - Proliferation (CFSE)
  - Cell Kinetics (Calcium flux)

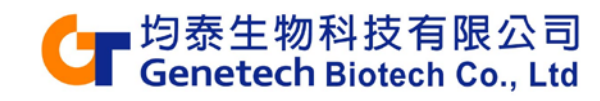

#### Compensation

• Compensation corrects for spillover between fluorochrome emission spectra.

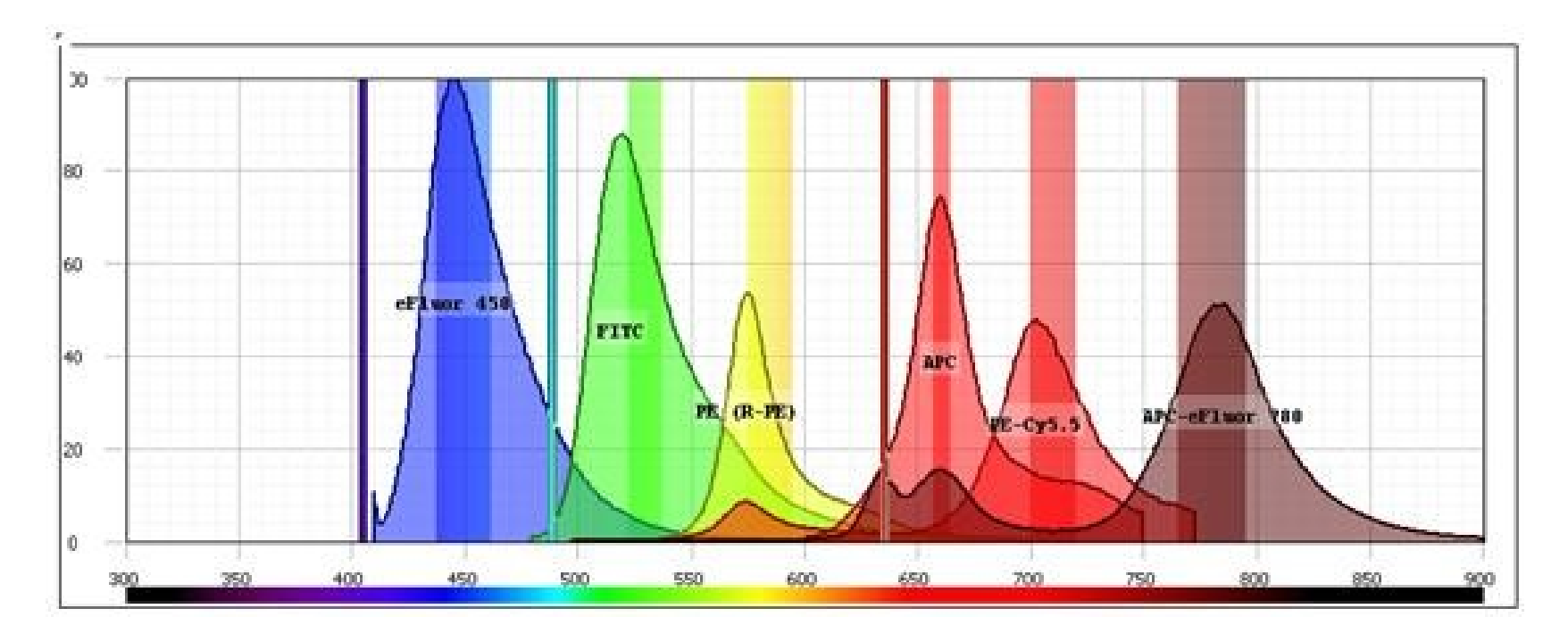

Compensation is essential for multicolor panels

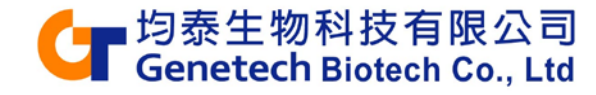

#### **Compensation Controls-To Correct Spectra Spillover**

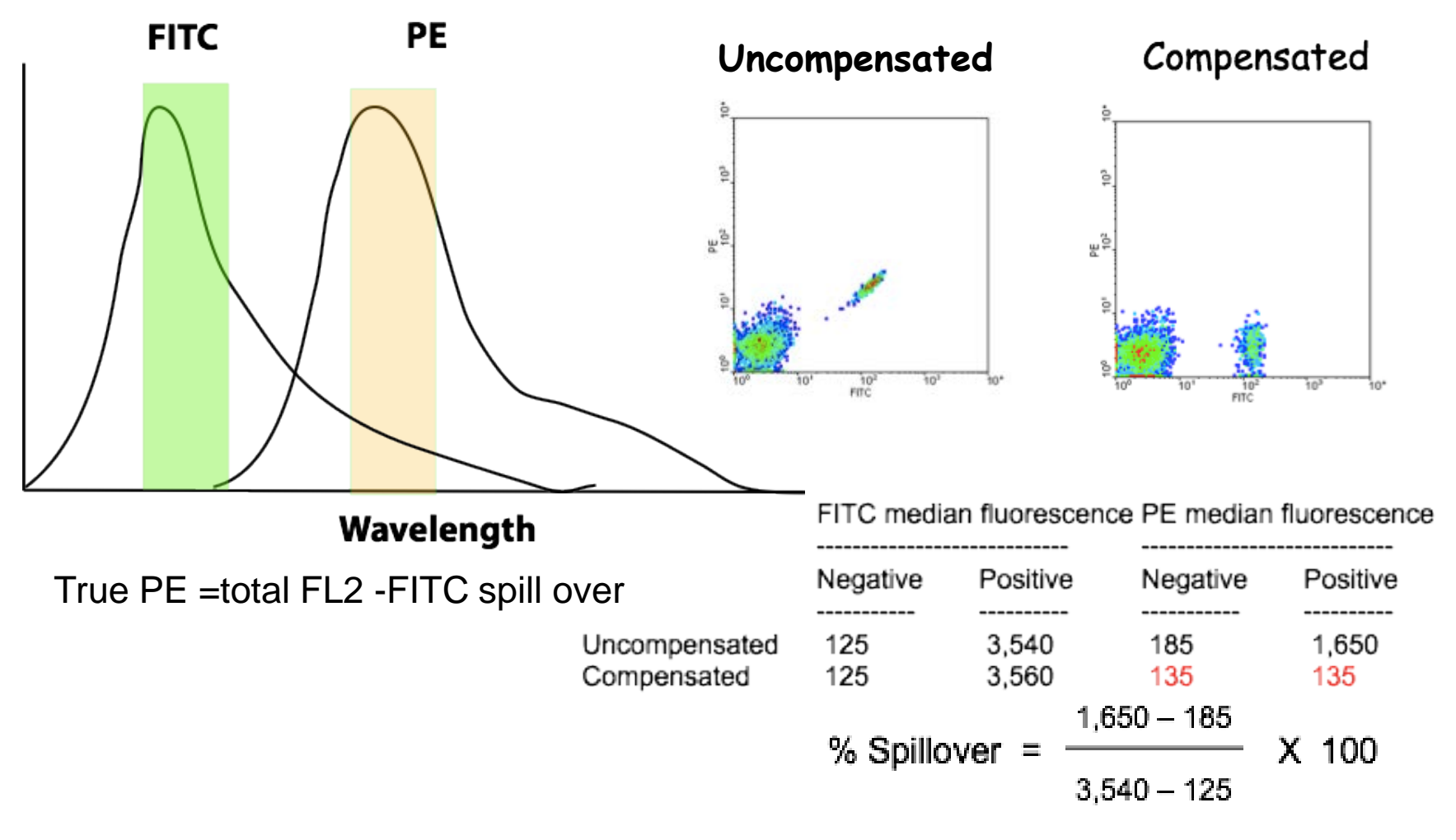

Slide credit to Dr. Holden Maecker Stanford University

与 均泰生物科技有限公司 Genetech Biotech Co., Ltd

#### **Three Rules of Compensation**

- First, there must be a single stained control for every parameter in the experiment!
- In Addition, there are three *rules* for 'good' compensation controls.
  - 1. Controls need to be at least as bright or brighter than any sample the compensation will be applied to.
- 2. Background fluorescence should be the same for the positive and negative control.
- 3. Compensation controls MUST match the exact experimental fluorochrome.

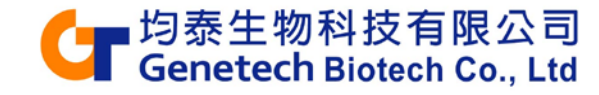

#### **Compensation I**

 Select a Compensation Group in the groups window, then click in the task bar.

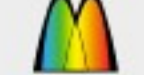

Compensation

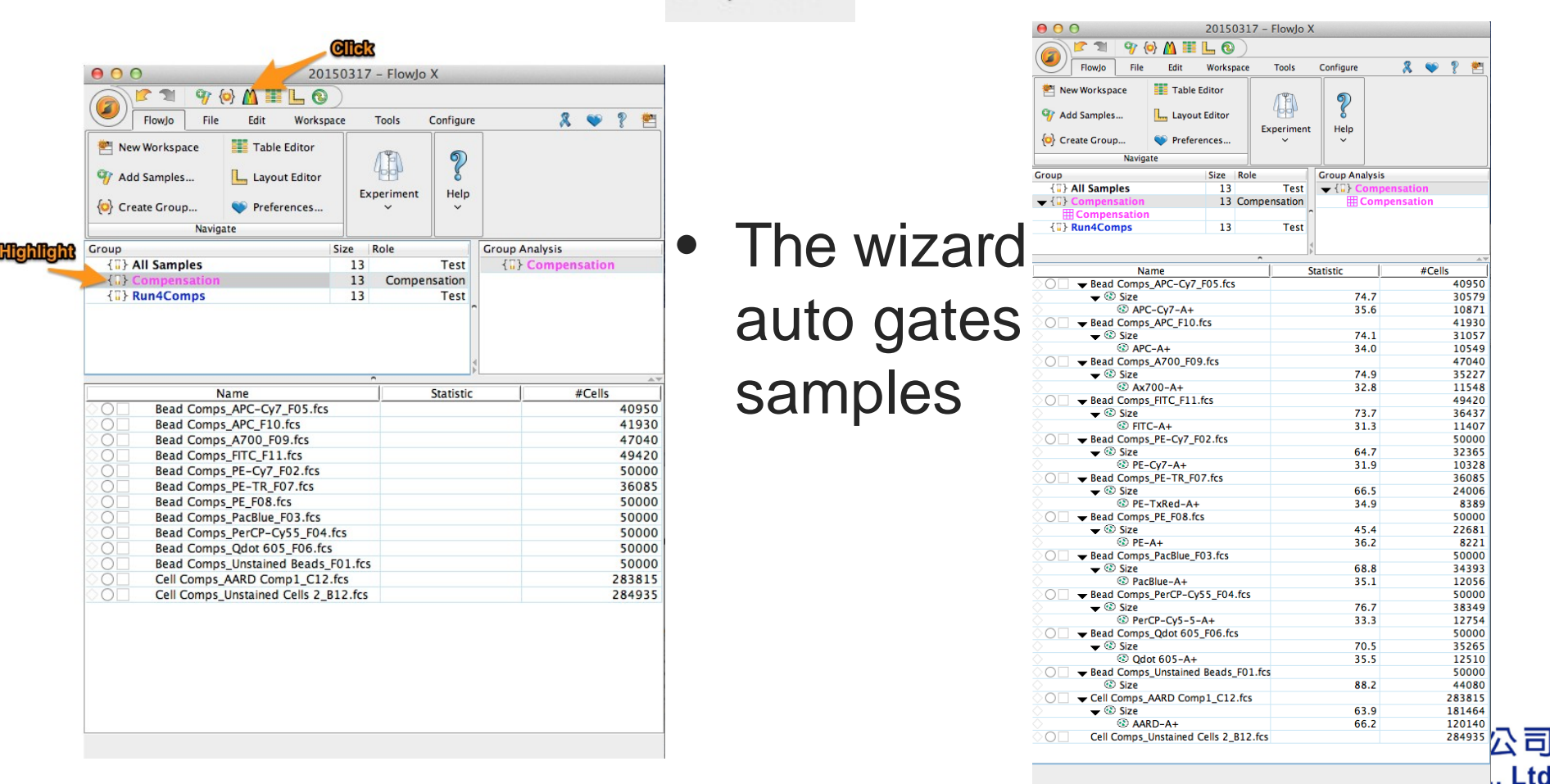

## **Compensation II**

- Then fills in the positive and negative.
- Choose options from the dropdown lists for each parameter.
- Double click preview graphs to modify properties.

| 00                                   |                       | Control Group:                                                             | Compensation                                 |                               |
|--------------------------------------|-----------------------|----------------------------------------------------------------------------|----------------------------------------------|-------------------------------|
| M] Apply To G                        | roup 👻                | Matrix Name: Comp                                                          | ensation                                     | View Matrix Finalize          |
| onfirm gates and contro<br>Parameter | ol assignments look o | orrect. Double click a graph to edit it.<br>Parameters or sample<br>sample | Fick the Negative                            | Pick the Positive<br>Positive |
| PE-Cy7-A                             | CD56                  | Bead Comps_PE-Cy7_F02.fcs                                                  | Bead Comps_Unstained<br>Beads_F01.fcs:Size   | Size/PE-Cy7-A+                |
| PacBlue-A                            | CD16                  | Bead Comps_PacBlue_F03.fcs                                                 | Bead Comps_Unstained<br>Beads_F01.fcs:Size   | Size/PacBlue-A+               |
| PerCP-Cy5-5-A                        | CD3                   | Bead<br>Comps_PerCP-Cy55_F04.fcs                                           | Bead Comps_Unstained<br>Beads_F01.fcs:Size   | Size/PerCP-Cy5-5-A+           |
| APC-Cy7-A                            | D4                    | Bead<br>Comps_APC-Cy7_F05.fcs                                              | Bead Comps_Unstained<br>Beads_F01.fcs:Size   | Size/APC-Cy7-A+               |
| Qdot 605-A                           | CD8                   | Bead Comps_Qdot<br>605_F06.fcs                                             | Bead Comps_Unstained<br>Beads_F01.fcs:Size   | Size/Qdot 605-A+              |
| PE-TxRed-A                           | CD14_19               | Bead Comps_PE-TR_F07.fcs                                                   | Bead Comps_Unstained<br>Beads_F01.fcs:Size   | Size/PE-TxRed-A+              |
| Ax700-A                              | KIR3DL1               | Bead Comps_A700_F09.fcs                                                    | Bead Comps_Unstained<br>Beads_F01.fcs:Size   | Size/Ax700-A+                 |
| PE-A                                 | KIR3DL1_S1            | Bead Comps_PE_F08.fcs                                                      | Bead Comps_Unstained<br>Beads_F01.fcs:Size   | Size/PE-A+                    |
| APC-A                                | CD107alpha            | Bead Comps_APC_F10.fcs                                                     | Bead Comps_Unstained<br>Beads_F01.fcs:Size   | Size/APC-A+                   |
| FITC-A                               | IFNgamma              | Bead Comps_FITC_F11.fcs                                                    | Bead Comps_Unstained<br>Beads_F01.fcs:Size   | Size/FITC-A+                  |
| AARD-A                               | Dead                  | Cell Comps_AARD<br>Comp1_C12.fcs                                           | Cell Comps_Unstained Cells<br>2_B12.fcs:Size | Size/AARD-A+                  |

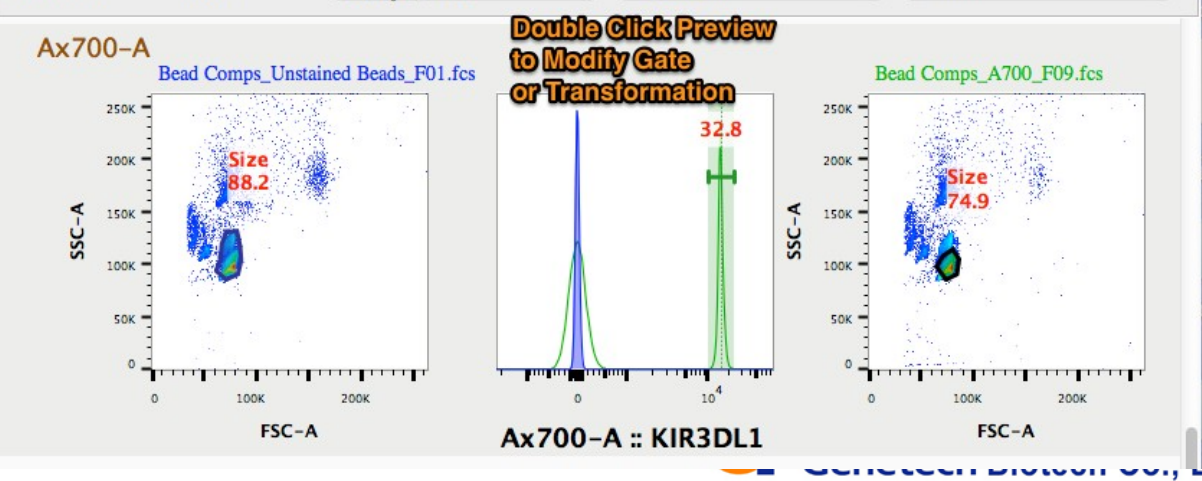

#### **Compensation III**

#### • View Matrix... to Modify, Apply, Save or Preview

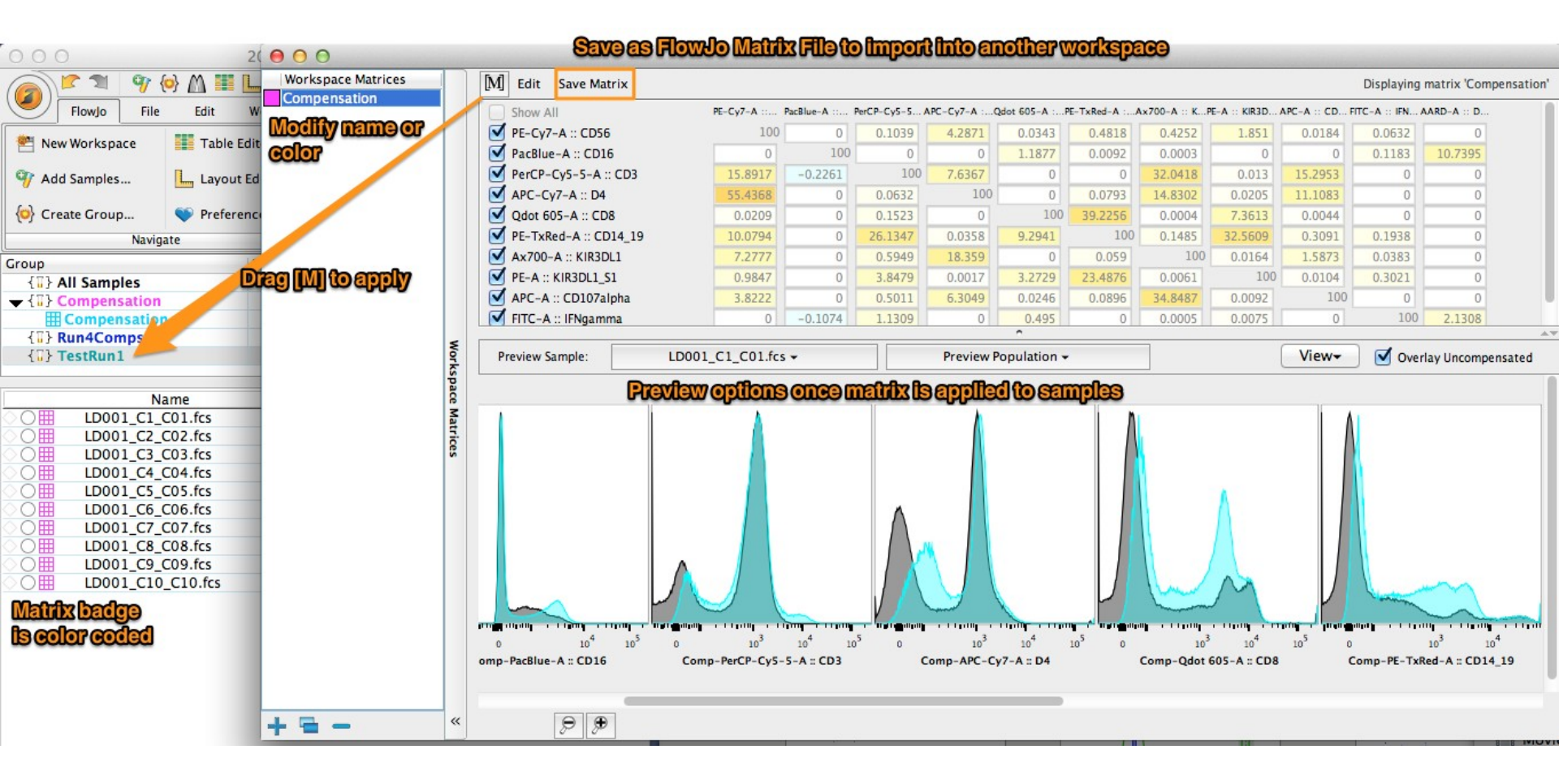

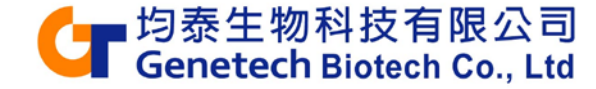

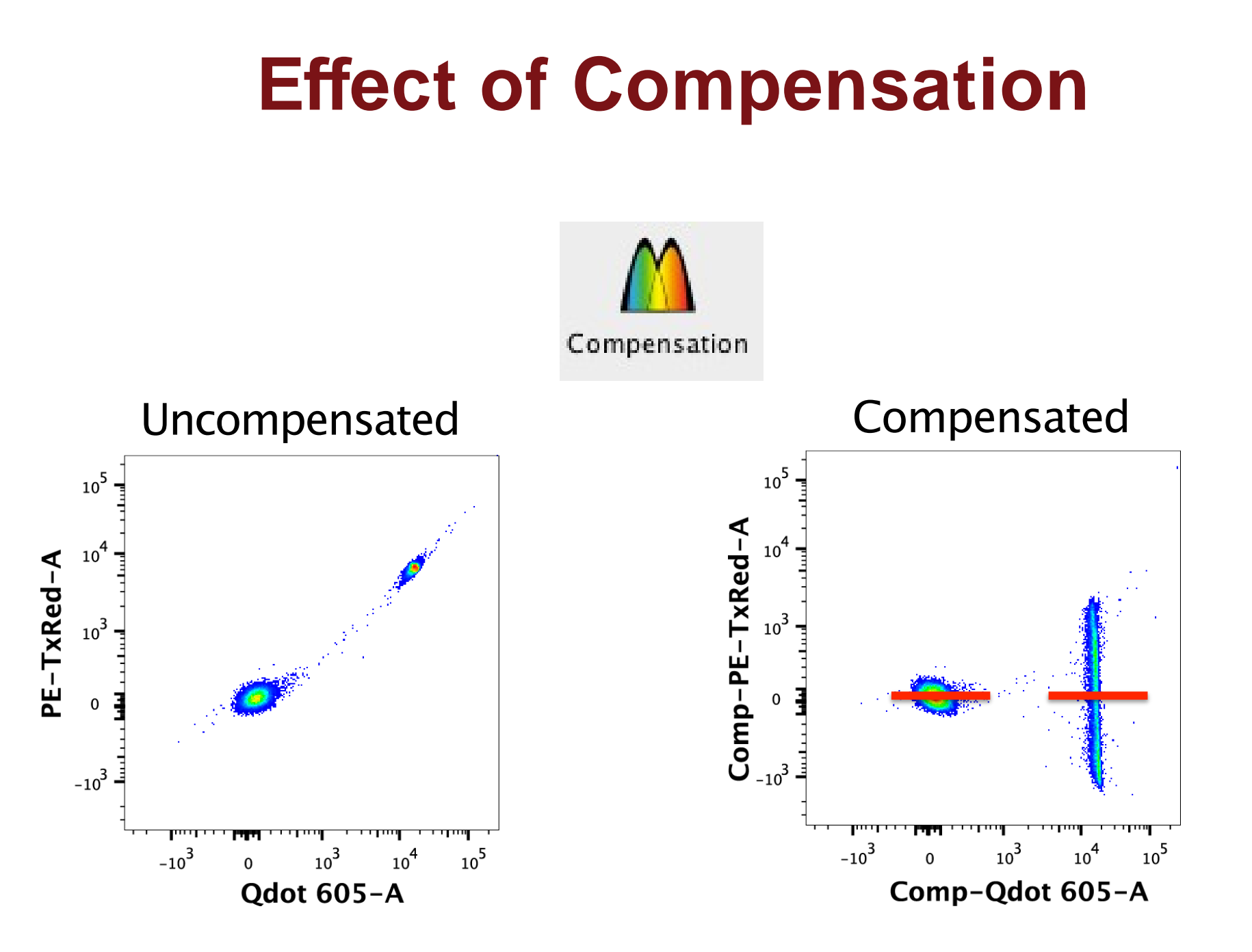

#### **Workspace Templates**

- Allows saving all analysis reports in your workspace without data.
- Streamlines repetitive analysis of multiple runs using the same staining panel(s).

| 0                                          | 0                |               | ● <b>○ ○</b> 201/                                                |          |                              |                |            |         | 20141216. |           |           |               |                 |
|--------------------------------------------|------------------|---------------|------------------------------------------------------------------|----------|------------------------------|----------------|------------|---------|-----------|-----------|-----------|---------------|-----------------|
|                                            | ) 😰 🖜 🛛 😰 🍪 🛛    |               |                                                                  |          |                              |                |            |         |           |           |           |               |                 |
| FlowJo File Edit Workspace Tools Configure |                  |               |                                                                  |          |                              | FlowJo         | File       | Edit W  | /orkspace | Tools     | Configure |               |                 |
|                                            | New Workspace    | Save a cop    |                                                                  |          |                              |                | • <u>P</u> |         |           |           |           |               |                 |
|                                            | Open             |               | Workspace (WSP)<br>Save the document with data<br>and analysis.  | ıve      | Find                         | FCS<br>Scan    | Oper       | n Print | t Save    | Revert    | Export    | Save<br>As… ≁ |                 |
|                                            |                  |               | As                                                               | 🗸        |                              | Find           |            |         | Do        | ocument   |           | ave as        | Workspace (WSP) |
|                                            | Find             | ×             | Template (WSPT)                                                  |          | Group                        |                |            |         | Size 46   | Size Role |           |               | Template (WSPT) |
|                                            | Save             |               | analysis for reapplication.                                      | Analysis | {[]}                         | Compensa       | ation      |         | 12        | Comp      | ensation  | Save as       | Archive (ACS)   |
|                                            |                  |               | 12 Compensation                                                  | Tim      | { II }<br>{ II }             | Export<br>FMOs |            |         | 14        |           | Controls  | X Save To     | Excel (XLS)     |
|                                            | Save As          | Archive (ACS) |                                                                  | 🗕 🐨 S    | ▼ ③ S ▼ {□} PFICSCompensated |                |            | 34      |           | Test      |           | V 🕄 Live      |                 |
| <b>P</b>                                   | Print            | 89°           | Save Workspace and FCS data files together in a combined documer |          |                              |                |            |         |           |           |           |               |                 |
|                                            |                  |               | Excel (XLS)                                                      |          |                              |                |            |         |           |           |           |               |                 |
|                                            | Close            |               | Save the Workspace information into an Excel spreadsheet.        |          |                              |                |            |         |           |           |           |               |                 |
| C                                          | Quit             | CD4-, CD      |                                                                  |          |                              |                |            |         |           |           |           |               |                 |
|                                            | 2. INS<br>(0. IN |               |                                                                  |          |                              |                | ┏圪         | )泰生     | 物科技       | 有限公司      |           |               |                 |

Genetech Biotech Co., Ltd

#### **Special Analysis Platforms**

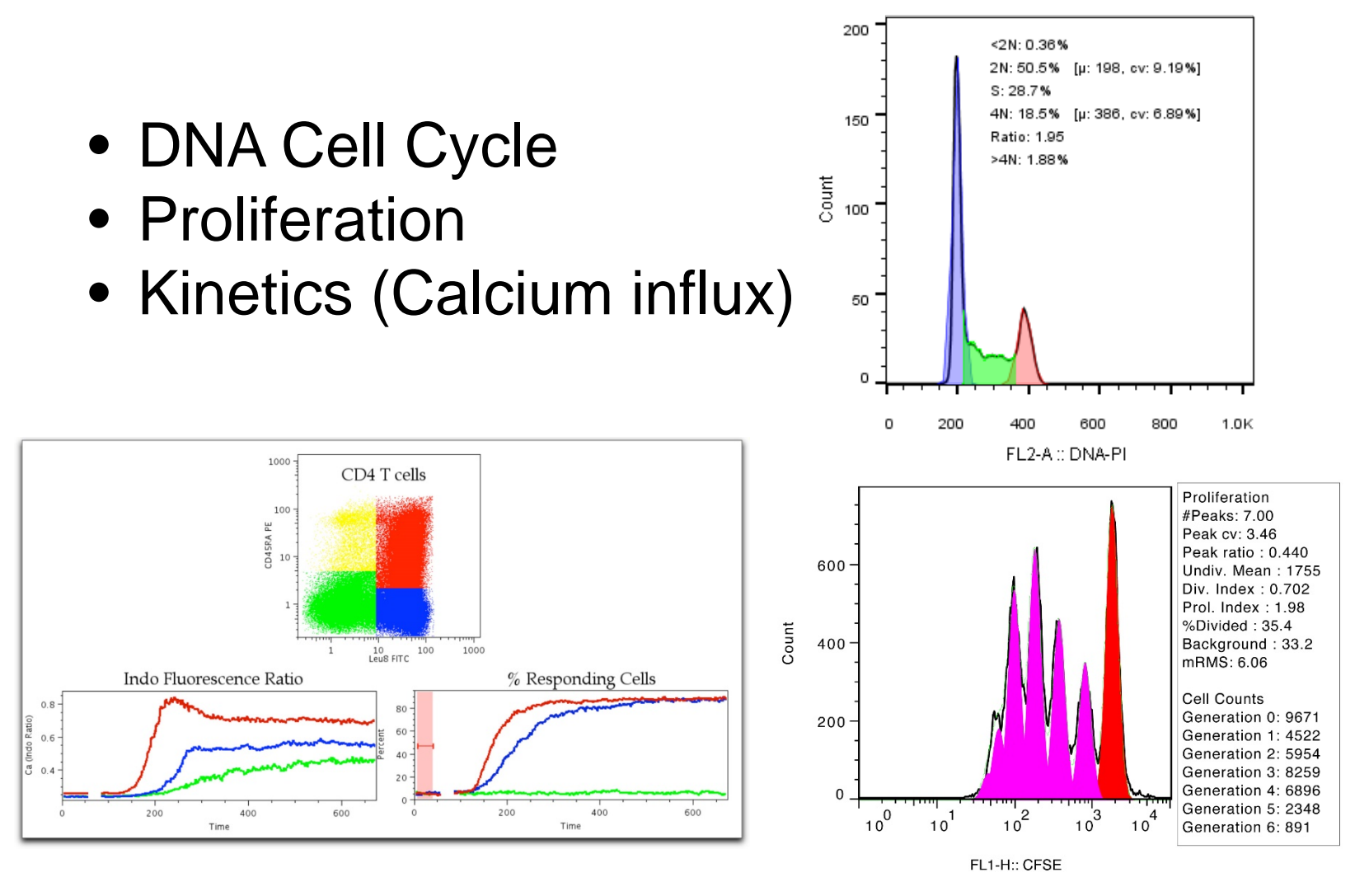

Genetech Biotech Co., Ltd

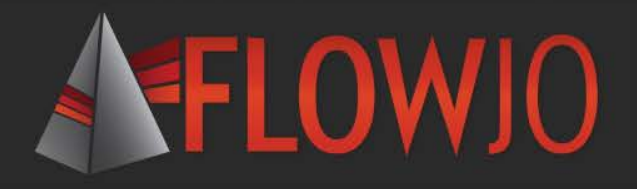

FlowJo University
 Webinars

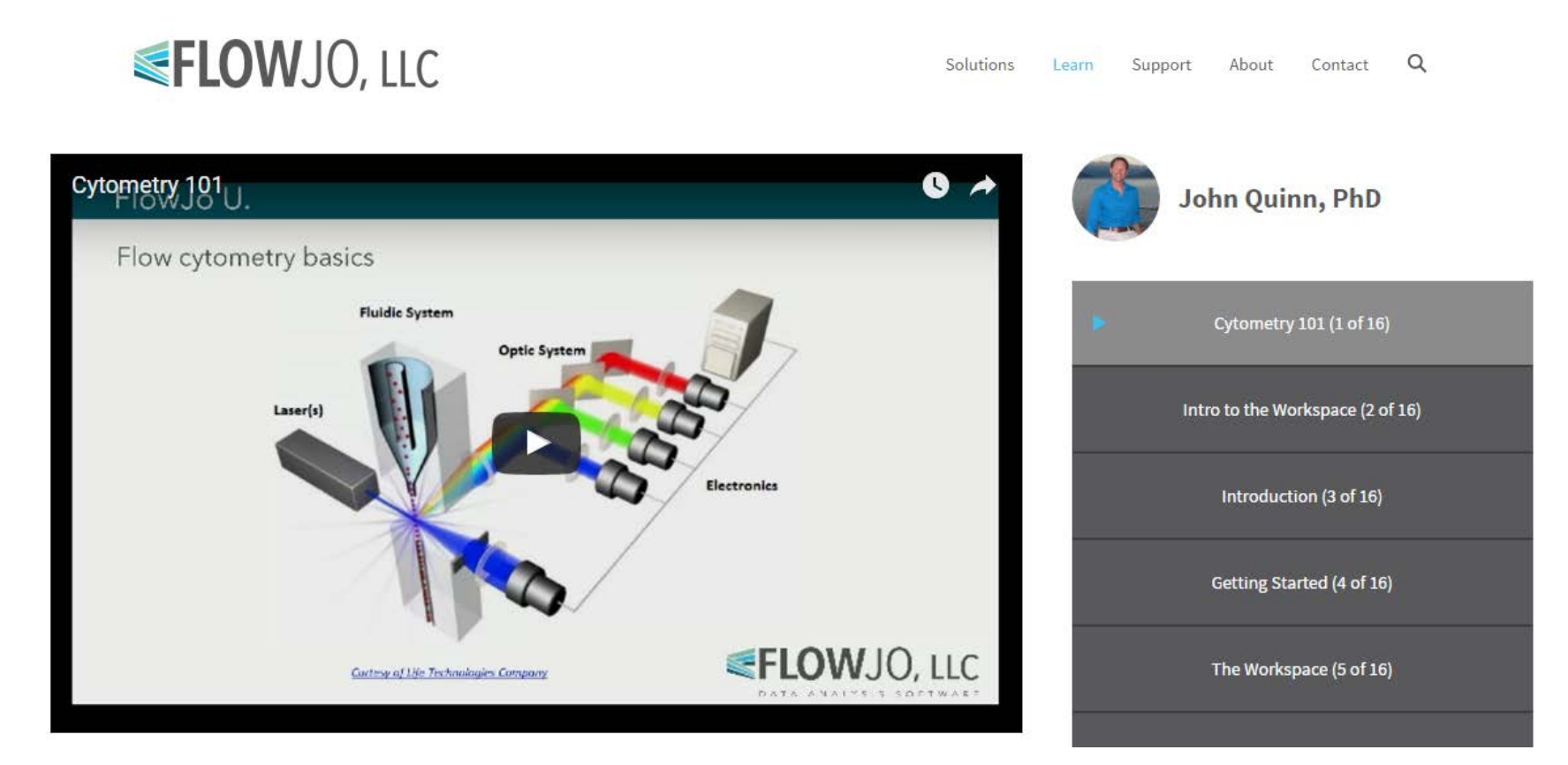

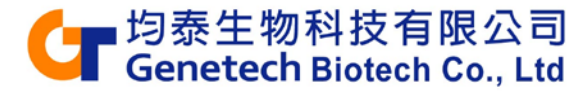

#### **Additional Training Resources**

- Webinars on basic and advanced features of FlowJo, held on the 1<sup>st</sup> and 3<sup>rd</sup> Thursday of each month.
- Webinar Schedule can be found at <u>http://www.flowjo.com/webinars/</u>
- Technical Documentation for V10 can be found at <u>http://docs.flowjo.com/</u>
- The Daily Dongle provides tips, tricks and answers to common questions.
   <u>http://flowjo.typepad.com/</u>

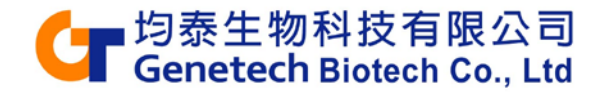

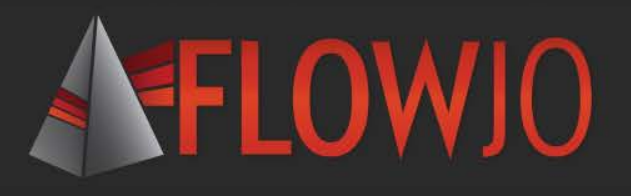

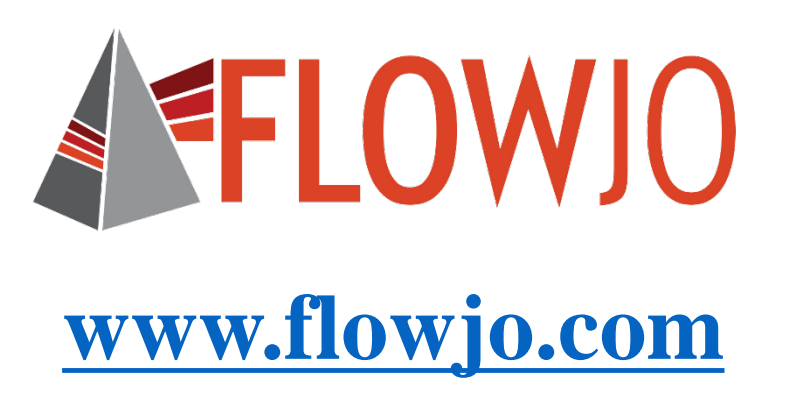

- 30 day free trial
- Video Tutorial
- Webinars
- FlowJo University
- flowjo.typepad.com

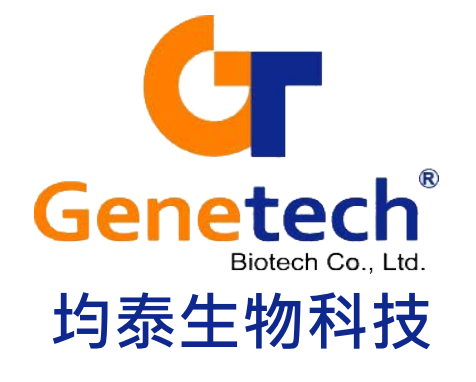

技術支援信箱: techsupport@gtbiotech.com.tw 02-27965108

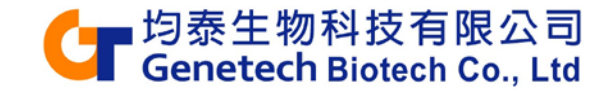